港湾設計業務シリーズ

# 係留杭設計計算

Ver 1.X.X

# 操作説明書

✓☆ 去 アライズソリューション

〒730-0833 広島市中区江波本町4-22 Tel (082)293-1231 Fax (082)292-0752 URL http://www.aec-soft.co.jp Mail:support@aec-soft.co.jp

## マニュアルの表記

システム名称について

本システムの正式名称は「係留杭設計計算 Ver1.X.X」といいますが、本書内では便宜上「係留杭設計計算」と表記している場合があります。

メニューコマンドについて

- 「係留杭設計計算」ではドロップダウンメニューの他、一部機能についてはスピードボタンが 使用できますが、本書ではドロップダウンメニューのコマンド体系で解説しています。その際、 アクセスキー(ファイル(F)の(F)の部分)は省略しています。
- メニュー名は[]で囲んで表記してあります。コマンドに階層がある場合は[ファイル]-[開く]のようにコマンド名を「-」で結んでいます。この例では、最初に[ファイル]を選択して、次は[開く]を選択する操作を示しています。

画面について

- ・ 画面図は、使用するディスプレイの解像度によっては本書の画面表示と大きさなどが異なる場合があります。
- 「係留杭設計計算」は、画面の解像度が 800×600ドット以上で色数が256色以上を想定しています。また、画面のフォントは小さいサイズを選択してください。大きいフォントでは画面が正しく表示されない場合があります。

| 1. お使いになる前に<br>1-1. はじめに<br>1-2. その他                                                                                                    | 1<br>1<br>1                                                                            |
|----------------------------------------------------------------------------------------------------|----------------------------------------------------------------------------------------|
| <ul> <li>2. 係留杭設計計算のセットアップ</li> <li>2-1. 係留杭設計計算のインストール</li> <li>2-2. ユーザー登録</li> <li>2-3. 係留杭設計計算のアンインストール</li> </ul>                                                                                                    | 2<br>2<br>2<br>3                                                                       |
| <ul> <li>3.検討処理を始める前に</li></ul>                                                                                                    | 4<br>5<br>6<br>7<br>8<br>9<br>10<br>11<br>12                                           |
| <ul> <li>4. データ入力・修正</li> <li>4-1. 基本条件</li> <li>4-2. 計算条件</li> <li>第1タブ(条件その1)</li> <li>第2タブ(条件その2)</li> <li>第3タブ(支持力)</li> <li>第4タブ(部分係数(H19))</li> <li>第4タブ(部分係数(H30))</li> <li>4-3. 波条件.</li> <li>4-4. 船舶.</li> <li>浮桟橋「あり」を選択した場合</li> <li>浮桟橋「なし」を選択した場合</li> <li>船舶条件.</li> <li>4-5. 杭条件.</li> <li>4-6. 土質条件.</li> <li>4-7. 他外力</li> <li>4-8. 検討模式図.</li> </ul> | 13<br>14<br>14<br>16<br>18<br>20<br>20<br>21<br>23<br>25<br>27<br>30<br>32<br>34<br>35 |
| 5. 設計計算・報告書作成                                                                                                    | 36<br>37                                                                               |
| <ul> <li>6. 帳票印刷</li> <li>6-1. 基本画面の説明.</li> <li>6-2. WORD/EXCEL文書にコンバート</li> <li>6-3. 帳票出力結果について.</li> <li>入力データチェックリスト</li> <li>設計条件</li> <li>杭の諸元</li> <li>外力の作用高さ</li> </ul>                                                                                                    | 45<br>45<br>46<br>47<br>47<br>47<br>47<br>47                                           |

|          | —    | 目 | 次 | _ |        |
|----------|------|---|---|---|--------|
| 外力の算定    | <br> |   |   |   | <br>48 |
| 杭反力の算定   | <br> |   |   |   | <br>49 |
| 杭応力の算定   | <br> |   |   |   | <br>49 |
| 支持力の検討   | <br> |   |   |   | <br>50 |
| 杭の天端高の照査 | <br> |   |   |   | <br>50 |
| 計算結果     | <br> |   |   |   | <br>50 |

## 1. お使いになる前に

## <u>1-1. はじめに</u>

この操作説明書では、「係留杭設計計算」のインストールから起動までのセットアップ 方法、及びシステムの基本操作について記述してあります。動作環境・計算の考え方・ 計算容量・仕様につきましては「商品概説書」をご覧下さい。

## 1-2. その他

「使用許諾契約書」は、本システムインストール先フォルダ内にある「使用許諾契約書.PDF」 を見ることにより、いつでも参照できます。

## 2. 係留杭設計計算のセットアップ

## 2-1. 係留杭設計計算のインストール

- Windowsを起動します。
- (2) 「製品情報&ダウンロード」(http://www.aec-soft.co.jp/public/seihin.htm)
   にて、ご希望のソフトウェア名をクリックします。
- (3) 「最新版ダウンロード・更新履歴」をクリックします。
- (4) 「最新版ダウンロードはこちら」をクリックして、ダウンロードします。
- (5) ダウンロードしたSETUP. EXEを実行し、インストールを実行します。

インストール作業は管理者権限のあるユーザーでログインしてからセットアップして下 さい。

## 2-2. ユーザー登録

「係留杭設計計算」をご利用頂くためには、ユーザー登録を行う必要があります。以降 にその手順を示します。

- ※ 事前に弊社からお知らせしている製品のシリアルNoと、仮ユーザーID・仮パスワー ド(変更済であれば、変更後のユーザーID・パスワード)をご用意下さい。
- (1) [スタート] [AEC アプリケーション] [係留杭設計計算] をクリックし「係留杭 設計計算」を起動します。インストール直後に起動した場合、データ入力等のメニュ ーは使用不可の状態です。
- (2) [ヘルプ]-[バージョン情報]をクリックします。

| 係留杭設計計算のバージョン情報                                                                                                    |
|----------------------------------------------------------------------------------------------------|
| 係留杭設計計算                                                                                                    |
| バージョン 1.0.0<br>シリアルNo [ PPPPSXXXXXX ]                                                                              |
| TEL: 082-293-1231<br>FAX: 082-292-0752<br>E-Mail: support@aec-soft.co.jp<br>URL: <u>http://www.aec-soft.co.jp/</u> |
| (C)1998-2018 (株)アライズソリューション                                                                                        |
| 2-ザー登録 OK                                                                                                    |

(3) [ユーザー登録]ボタンをクリックします。

| ユーザ登録                          |                                         |                                  |  |  |  |  |
|--------------------------------|-----------------------------------------|----------------------------------|--|--|--|--|
| シリアルNo <mark>∞∞∞∞∞∞</mark>     | ×××                                     |                                  |  |  |  |  |
| 認証方法<br>〇 評価版<br>④ インターネット認証   | 認証情報<br>利用者名<br>ユーザーID<br>パスワード<br>識別番号 | 記証太郎 <br>ab3jplm<br>******<br>33 |  |  |  |  |
| 認証回避<br>「認証回避」はスタンダードブランのみ有効です |                                         |                                  |  |  |  |  |

- (4) お知らせしている製品のシリアルNo(半角英数12文字)を入力します。
- (5) 「インターネット認証」を選択します。認証情報入力部分が入力可能となりますの で、次の項目を入力して下さい。
  - 利用者名: 利用者を識別するための任意の名称です。ライセンス認証ユーザーペ ージに表示され、現在使用中であることがわかります。
  - ユーザーID:アプリケーションを動作させるためのユーザーIDを入力します。不明 な場合には、弊社アプリケーションを管理している御社管理者に問い 合わせて確認して下さい。
  - パスワード:アプリケーションを動作させるためのパスワードを入力します。不明 な場合には、弊社アプリケーションを管理している御社管理者に問い 合わせて確認して下さい。

以上が入力し終えたら [登録] ボタンをクリックします。入力に間違いがあればエ ラー表示されます。

(6) [バージョン情報] に戻りますので [OK] ボタンでメニューに戻ります。使用不可 だったメニューが使用可能の状態になります。

## 2-3. 係留杭設計計算のアンインストール

- (1) Windowsを起動します。
- (2) [スタート]-[Windowsシステムツール]-[コントロールパネル]より[アプリケーションの追加と削除]を起動して下さい。ご使用の環境によっては[プログラムの追加/削除]となっている場合があります。
- (3) インストールされているプログラムの一覧表が表示されますので、「係留杭設計計 算」を選択して下さい。
- (4) 「係留杭設計計算」の下に[変更と削除]ボタンが表示されますので、このボタンを 選択して下さい。自動的にアンインストールプログラムが起動します。
- (5) アンインストールプログラムの指示に従ってアンインストールを実行して下さい。
- (6) 主なプログラムファイルは自動的に削除されますが、一部のファイルが削除されず に残っている場合があります。そのままでも問題ありませんが、完全に削除したい 場合には以下の手順で削除することができます。
- ※ 管理者権限のあるユーザーでログインして下さい。
- ※ エクスプローラで、[C:¥AEC アプリケーション]の下にある[係留杭設計計算]フォル ダを削除して下さい。

## 3. 検討処理を始める前に

## <u> 3 – 1.基本画面の説明</u>

システムを起動すると下のような画像が表示されます。起動時には「新規データ」を読み込むようになっています。各設計条件は、メニューより選択するか、対応するボタンをクリックすることでタブ画面が切り替わります。

| 🔒 係留杭設計計算 Ver1.0.0 - 無題                                 |                    |                                           |
|---------------------------------------------------------|--------------------|-------------------------------------------|
| ファイル(E) データ入力(J) 計算(C) ヘルプ(H)                           |                    |                                           |
|                                                         |                    |                                           |
|                                                         |                    |                                           |
| 基本条件 計算条件 波条件 船舶 杭条件 土質条件 他外力 模式図                       |                    |                                           |
|                                                         |                    |                                           |
|                                                         |                    | ヘルプ                                       |
| 来的名称                                                    |                    |                                           |
|                                                         |                    |                                           |
| 浮桟橋 設計法 浮桟橋                                             |                    |                                           |
| <ul> <li>● 計谷応力度法(測治基準)</li> <li>○ 満海共進(山10)</li> </ul> |                    |                                           |
| ○ なし<br>○ 浩浩基準(H30)                                     | - / <u>₹</u> .¢.01 | 枯                                         |
| · · · · · · · · · · · · · · · · · · ·                   |                    | 176                                       |
| HWL(m) 0.000 a:杭頭槽高(m) 0.000                            |                    | <u></u>                                   |
| L.WL(m) 0.000 b:海底面(m) 0.000                            |                    |                                           |
|                                                         |                    | ( · · ·                                   |
| 任意潮位名称 MSL. 学科稿00寸法21条留杭本数                              | → `.               | 1. J. J. J. J. J. J. J. J. J. J. J. J. J. |
| c:全長(m) 0.000                                           |                    |                                           |
| d:全幅(m) 0.000                                           |                    |                                           |
|                                                         |                    |                                           |
|                                                         |                    | //s//-//                                  |
|                                                         |                    |                                           |
|                                                         |                    |                                           |
|                                                         |                    |                                           |
|                                                         |                    |                                           |
|                                                         |                    |                                           |

【メニュー構成】

| 〔ファイル(F)〕  | データファイルの作成/保存、帳票印刷を行います。   |
|------------|----------------------------|
| 〔データ入力(I)〕 | 検討に必要な各種データの入力画面を切り替えます。   |
| 〔計算(C)〕    | 設計条件により計算を行い、報告書を作成します。    |
| [ヘルプ(H)]   | システムのヘルプ・更新・バージョン情報を表示します。 |

| ┌ファイル<br>│                                                                                                    | 新しくデータを用意します<br>既存のデータファイルを読み込みます<br>元のデータファイルに上書き保存します<br>新しく名前を付けて保存します<br>計算結果を印刷します<br>最近使ったデータを最大4件表示します<br>システムを終了します                              |
|----------------------------------------------------------------------------------------------------|----------------------------------------------------------------------------------------------------|
| <ul> <li>-データ入力</li> <li>→基本条件</li> <li>→計算条件</li> <li>→油算条件</li> <li>→船舶</li> <li>→杭条件</li> <li>→土質条件</li> <li>→模式図</li> </ul>                                                 | 設計検討の基本となるデータを設定します<br>計算、照査における諸条件を設定します<br>波に関するデータを設定します<br>船舶に関するデータを設定します<br>杭に関するデータを設定します<br>土質に関するデータを設定します<br>その他の外力を設定します<br>条件から作成した模式図を表示します |
| └計算<br>│ └実行<br>│ └結果表示                                                                                                    | 計算・帳票作成、結果表示を行います<br>結果表示を行います                                                                                                    |
| <ul> <li>ヘルプ</li> <li>操作説明</li> <li>一商品概説</li> <li>ーよくあるご質問</li> <li>ーバージョン情報</li> <li>ーライセンス認証ユーザーページ</li> <li>一更新履歴の確認</li> <li>一最新バージョンの確認</li> <li>一最新バージョンのチェック</li> </ul> | 操作説明書を表示します<br>商品概説書を表示します<br>HPよりFAQを表示します<br>バージョン番号/シリアル番号を表示します<br>ライセンス認証ユーザーページ表示します<br>更新履歴を表示します<br>最新Verの確認を行います<br>起動時に最新Verを確認するか指定します        |

## 3-3. 処理の流れ

「係留杭設計計算」は、一般的には以下のように作業の流れで計算を行います。 各工程での作業は、次章以降に詳説してあります。また、データを修正する場合に は任意の箇所に戻ってその箇所以降の作業をやり直しても構いません。 このフローチャートは一般的な作業の流れであって、必ずしもこの順番どおりでなけれ ば計算できないというわけではありません。

|                                                    | [開始]                            |
|----------------------------------------------------|---------------------------------|
|                                                    | │<br>[新規データ作成] [以前のデータを修正]<br>│ |
| <基本条件の設定><br>(基本条件)                                | 【基本条件】                          |
| <計算条件の設定><br>(条件その1)<br>(条件その2)<br>(支持力)<br>(部分係数) | 【計算条件】                          |
| <波条件の設定><br>(波条件)                                  | 【波条件】                           |
| <船舶の設定><br>(船舶)                                    | 【船舶】                            |
| <杭条件の設定><br>(杭条件)                                  | 【杭条件】                           |
| <土質条件の設定><br>(土質条件)                                | 【土質条件】                          |
| <他外力の設定><br>(他外力)                                  | 【他外力】                           |
| <計算><br>(計算・計算結果の表示)                               |                                 |
| (帳票印刷)                                             |                                 |
| <終了処理><br>(データの保存)                                 | │                               |
|                                                    | │<br>[終 了]                      |

- 6 -

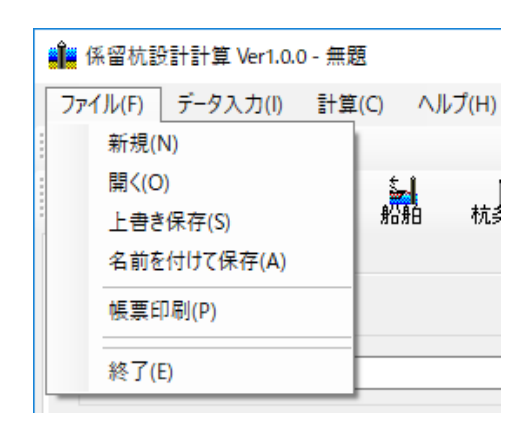

【新規作成(N)】 【開く(0)】

新規データを作成します。ファイル名は「無題」となります。 既存のデータを開きます。下図の「ファイルを開く」ダイアログ ボックスが表示されますので、対象ファイルを選択し「開く」ボ タンをクリックします。

| ■■■■                                                                                                    |                                      |                          |                                | ×               |
|----------------------------------------------------------------------------------------------------|--------------------------------------|--------------------------|--------------------------------|-----------------|
| $\leftarrow$ $\rightarrow$ $\checkmark$ $\uparrow$ $\blacksquare$ « Windows (                                                      | (C:) » AEC アブリケーション » 係留杭設計計算 » DAT/ | ۵ × ۵                    | DATAの検索                        | Q               |
| 整理 ▼ 新しいフォルダー                                                                                                    |                                      |                          |                                | • 🔟 🕐           |
| <ul> <li>&gt; ★ クイック アクセス</li> <li>&gt; ▲ OneDrive</li> <li>&gt; ■ PC</li> <li>&gt; → ネットワーク</li> <li>&gt; ・&lt;ホームグループ</li> </ul> | 名前<br>sample.kei                     | 更新日時<br>2017/11/20 15:21 | 種類<br>KEI ファイル                 | サイズ<br>6 КВ     |
| ファイル名( <u>N</u> ):                                                                                                    | sample.kei                           | ~                        | 係留杭設計計算 (*.k<br>開<( <u>Q</u> ) | iei) ~<br>キャンセル |

【上書き保存(S)】

現在編集中のデータを保存します。

【名前を付けて保存(A)】 新規作成したデータを初めて保存する場合に使用します。下 図の「名前を付けて保存」ダイアログボックスが表示されます ので、ファイル名を入力し「保存」ボタンをクリックします。

| 🏥 名前を付けて保存                                                                                                    |                                |                          |                |                    | × |
|----------------------------------------------------------------------------------------------------|--------------------------------|--------------------------|----------------|--------------------|---|
| ← → • ↑ 📙 « W                                                                                                    | indows (C:) > AEC アブリケーション > イ | 係留杭設計計算 → DATA           | ✓ Ö DATAの      | 食索                 | P |
| 整理 ▼ 新しいフォルダー                                                                                                    |                                |                          |                | □== <b>▼</b>       | ? |
| <ul> <li>&gt; ★ クイック アクセス</li> <li>&gt; ▲ OneDrive</li> <li>&gt; ■ PC</li> <li>&gt; ● ネットワーク</li> <li>&gt; ・▲ ホームグループ</li> </ul> | 名前 ^ sample.kei                | 更新日時<br>2017/11/20 15:21 | 種類<br>KEI ファイル | サイズ<br>6 KB        |   |
| ファイル名( <u>N</u> ): Untitl<br>ファイルの種類( <u>I</u> ): 係留相                                                                            | ed.kei<br>亢設計計算(*.kei)         |                          |                |                    | ~ |
| ▲ フォルダーの非表示                                                                                                    |                                |                          | 保有             | F( <u>S)</u> キャンセル | , |

## <u> 3-5.よくあるご質問</u>

インターネットに接続されている環境であれば、次のメニューを選択することにより、 最新バージョンのチェックを行うことができるようになっています。「ヘルプ」-「よ くあるご質問(Q)」を選択して下さい。

| ヘルプ(H)              |
|---------------------|
| 操作説明(M)             |
| 商品概説(N)             |
| よくあるご質問(Q)          |
| バージョン情報(A)          |
| ライセンス認証ユーザーページ(W)   |
| 更新履歴の確認(R)          |
| 最新バージョンの確認(U)       |
| 起動時に最新パージョンをチェック(V) |

Webブラウザを起動し、よくあるご質問(FAQ)が表示されます。

| ☆♪ 翻アライズソリューション       | HOME | 製品情報 | サポート | お問合せ | 会社概要 | おためし |
|-----------------------|------|------|------|------|------|------|
| よくあるご質問(FAQ) <b>?</b> |      |      |      |      |      |      |
| 係留杭設計計算               |      |      |      |      |      |      |

## 3-6. ライセンス認証ユーザーページ

Webブラウザを介してライセンス認証ユーザーページに遷移します。ユーザー情報の変更 やライセンス情報の確認、現在利用中ユーザーの確認等が行えます。「ヘルプ」-「ラ イセンス認証ユーザーページ(W)」を選択してください。

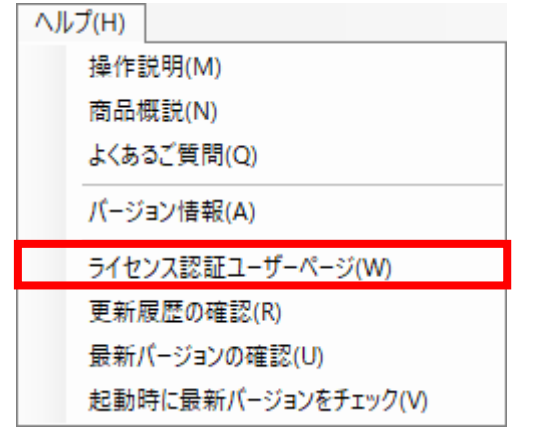

## ライセンス超過の際、ライセンスを確保している利用者の情報を知ることができます。 詳しくはライセンス認証ユーザーページ説明書をご覧下さい。

| AEC-LICENSE | インターネットによるライセンス認証ユーザーページ                                                                   |
|-------------|--------------------------------------------------------------------------------------------|
| お知らせ        | USB鍵を必要としないライセンス認証システムです。ユーザーページには以下の機能があります。                                              |
| ユーザー情報      | <ul> <li>ユーザー情報の変更</li> <li>ユーザーID・パスワードの変更</li> </ul>                                     |
| ライセンス 情報    | • ライセンス情報の確認                                                                               |
| 利用状況参照      | <ul> <li>・ 現在利用中ユーサーの確認</li> <li>・ お問い合わせフォーム</li> </ul>                                   |
| アクセスログ参照    | ₩2.5イセンス認証ユーザーページ説明書                                                                       |
| お問い合わせ      | お知らせ                                                                                       |
| ログアウト       | ユーザーIDとパスワード、シリアルナンバーの3つがライセンス認証の鍵となります。弊社から仮のユーザーID<br>とパスワードを発行しますが、ユーザー様による再設定を強く推奨します。 |
|             | Word・Excelコンパータ対応のAEC帳票印刷・編集ツールを公開しました。ViewAEC2007単体で起動しますのでVA2ファイルの印刷・編集やコンパートにご利用下さい。    |

(株)アライズソリューション

## <u>3-7.更新履歴の確認</u>

インターネットに接続されている環境であれば、次のメニューを選択することにより、 最新バージョンのチェックを行うことができるようになっています。「ヘルプ」-「更 新履歴の確認(R)」を選択して下さい。

| ヘルプ(H)              |
|---------------------|
| 操作説明(M)             |
| 商品概説(N)             |
| よくあるご質問(Q)          |
| バージョン情報(A)          |
| ライセンス認証ユーザーページ(W)   |
| 更新履歴の確認(R)          |
| 最新バージョンの確認(U)       |
| 起動時に最新バージョンをチェック(V) |

Webブラウザを起動し、更新履歴及び最新版ダウンロードリンクが表示されます。

| ▼♪ 翻アライズソリューション | номе 製品 | 情報 サポート | お問合せ   | 会社概要     | おためし |
|-----------------|---------|---------|--------|----------|------|
|                 |         |         |        |          |      |
| 係留杭設            | 計計算     |         |        |          |      |
| 最新版ダウンロ         | コードはこちら |         |        |          |      |
|                 |         |         | 1 動作環境 | 竟 (OS) に | ついて  |

## 3-8. 最新バージョンのチェックを行う

インターネットに接続されている環境であれば、次のメニューを選択することにより、 最新バージョンのチェックを行うことができるようになっています。「ヘルプ」-「最 新バージョンの確認(U)」を選択して下さい。

| ~)/ | (H)                 |
|-----|---------------------|
|     | 操作説明(M)             |
|     | 商品概説(N)             |
|     | よくあるご質問(Q)          |
|     | バージョン情報(A)          |
|     | ライセンス認証ユーザーページ(W)   |
|     | 更新履歴の確認(R)          |
|     | 最新バージョンの確認(U)       |
|     | 起動時に最新バージョンをチェック(V) |

リビジョンアップ/バージョンアップの有無を確認し、「お知らせ」ダイアログを表示 します。「自動更新」はセットアッププログラムのダウンロード〜実行/更新までを自 動的に行います。「手動更新」はWebブラウザを起動し、セットアッププログラムのダウ ンロードサイトに遷移します。ダウンロード〜実行/更新までを手動で行って下さい。 正常終了すれば、更新されたプログラムが自動的に起動します。

| <b>√</b> xxxxxxxxxxx                                  | XXXXXXXX 1          | X.Xのお知らせ                       | ×         |
|-------------------------------------------------------|---------------------|--------------------------------|-----------|
| 更新日                                                   | Version             | 製品に関するお知らせ                     | 更新        |
| 20XX/YY/ZZ                                            | 1.0.6               | 更新履歴内容その7                      | 未更新       |
| 20XX/YY/ZZ                                            | 1.0.5               | 更新履歴内容その6                      | 更新済       |
| 20XX/YY/ZZ                                            | 1.0.4               | 更新履歴内容その5                      | 更新済       |
| 20XX/YY/ZZ                                            | 1.0.3               | 更新履歴内容その4                      | 更新済       |
| 20XX/YY/ZZ                                            | 1.0.2               | 更新履歴内容その3                      | 更新済       |
| 20XX/YY/ZZ                                            | 1.0.1               | 更新履歴内容その2                      | 更新済       |
| 20XX/YY/ZZ                                            | 1.0.0               | 更新履歴内容その1                      | 更新済       |
|                                                       |                     |                                |           |
| 更新日                                                   |                     | アライズソリューションからのお知らせ             |           |
| 2020/04/27                                            | 新型コロナウ              | 2イルス感染症拡大による当社製品サポート体制変更のお知らせ。 |           |
| 2020/01/06                                            | FAQをリニュ             | ーアルいたしました。                     |           |
| 2019/05/09                                            | 新製品『係               | 留杭設計計算』を発売いたしました。              |           |
| 2019/05/09                                            | 新製品『二               | 重矢板式防波堤越発売いたしました。              |           |
|                                                       |                     |                                |           |
|                                                       |                     |                                |           |
|                                                       |                     |                                |           |
|                                                       |                     |                                |           |
| <ul> <li>(株)アライズソリュー<br/>https://www.aec-s</li> </ul> | ・ション<br>soft.co.jp/ | 自動更新手動更新                       | 閉じる [Esc] |

## 3-9. 起動時に最新バージョンの自動チェックを行う

インターネットに接続されている環境であれば、プログラム起動時にインターネットを 経由して最新バージョンのチェックを行うことができるようになっています。「ヘルプ」 - 「起動時に最新バージョンをチェック(V)」にチェックをつけて下さい。次回起動時か ら有効となります。

| ヘルプ(H)              |
|---------------------|
| 操作説明(M)             |
| 商品概説(N)             |
| よくあるご質問(Q)          |
| パージョン情報(A)          |
| ライセンス認証ユーザーページ(W)   |
| 更新履歴の確認(R)          |
| 最新バージョンの確認(U)       |
| 起動時に最新バージョンをチェック(V) |

チェック機能を有効とした場合、未更新プログラムの有無に関わらず「お知らせ」ダイ アログを表示します。チェックが無い場合は未更新のプログラムがある場合に限り「お 知らせダイアログ」を表示します。「自動更新」はセットアッププログラムのダウンロ ード〜実行/更新までを自動的に行います。「手動更新」はWebブラウザを起動し、セッ トアッププログラムのダウンロードサイトに遷移します。ダウンロード〜実行/更新の 処理を手動で行ってください。正常終了すれば、更新されたプログラムが自動的に起動 します。

|                   | XXXXXXX 1   | .X.Xのお知らせ                      |           | × |
|-------------------|-------------|--------------------------------|-----------|---|
| 更新日               | Version     | 製品に関するお知らせ                     | 更新        |   |
| 20XX/YY/ZZ        | 1.0.6       | 更新履歴内容その7                      | 未更新       |   |
| 20XX/YY/ZZ        | 1.0.5       | 更新履歴内容その6                      | 更新済       |   |
| 20XX/YY/ZZ        | 1.0.4       | 更新履歴内容その5                      | 更新済       |   |
| 20XX/YY/ZZ        | 1.0.3       | 更新履歴内容その4                      | 更新済       |   |
| 20XX/YY/ZZ        | 1.0.2       | 更新履歴内容その3                      | 更新済       |   |
| 20XX/YY/ZZ        | 1.0.1       | 更新履歴内容その2                      | 更新済       |   |
| 20XX/YY/ZZ        | 1.0.0       | 更新履歴内容その1                      | 更新済       |   |
|                   |             |                                |           |   |
| 更新日               |             | アライズソリューションからのお知らせ             |           |   |
| 2020/04/27        | 新型コロナウ      | ワイルス感染症拡大による当社製品サポート体制変更のお知らせ。 |           |   |
| 2020/01/06        | FAQをリニュ     | ーアルいたしました。                     |           |   |
| 2019/05/09        | 新製品『係       | 留杭設計計算』を発売いたしました。              |           |   |
| 2019/05/09        | 新製品『二       | 重矢板式防波堤』を発売いたしました。             |           |   |
|                   |             |                                |           |   |
|                   |             |                                |           |   |
|                   |             |                                |           |   |
| (推) アライブ) 川っ ー    | 31-51       |                                |           | _ |
| https://www.aec-s | soft.co.jp/ | 自動更新 手動更新                      | 閉じる [Esc] |   |

## <u> 4 - 1. 基本条件</u>

基本条件(業務名称、設計潮位、係留杭の位置、浮桟橋の形状)を設定します。 基本条件の設定画面は、1タブ(画面)の構成となります。

| 四                                                                                                    |                                                                                                    |  |
|----------------------------------------------------------------------------------------------------|----------------------------------------------------------------------------------------------------|--|
| 基本条件<br>業務名称<br>無題                                                                                                    | <u>へルブ</u>                                                                                                    |  |
| <ul> <li>洋桟橋</li> <li>● 赤り</li> <li>○ 赤り</li> <li>○ なし</li> <li>○ 浩湾基準(H19)</li> <li>○ 浩湾基準(H30)</li> <li>設計潮位</li> <li>HWL(m)</li> <li>0.000</li> <li>LWL(m)</li> <li>0.000</li> <li>任意潮位</li> <li>0.000</li> <li>任意潮位名称</li> <li>MSL</li> </ul> | 係留枕         a: 杭頭標高(m)       0.000         b:海底面(m)       0.000         注程橋の寸法と係留杭本数         c: 全長(m)       0.000         d: 全幅(m)       0.000         c: 蛇舷高(m)       0.000         f: 喫水(m)       0.000         係留杭(本)       0 |  |

### [業務名称]

業務名称を入力します。(半角60文字まで)

#### [浮桟橋]

浮桟橋の「あり」「なし」を選択します。

#### [設計法]

設計方法を「許容応力度法」「港湾基準(H19)」「港湾基準(H30)」から選択します。

#### [設計潮位]

各潮位(標高:m)を入力します。潮位は3種類入力することができます。

#### [係留杭]

係留杭の杭頭標高(標高:m)、海底面(標高:m)を入力します。

### [浮桟橋の寸法と係留杭本数]

浮桟橋「あり」を選択した場合、浮桟橋の寸法(全長(m)、全幅(m)、乾舷高(m)、喫水(m))と浮桟橋に付属する係留杭の本数(本)を入力します。

## <u>4-2.計算条件</u>

### 計算条件を設定します。

計算条件の設定画面は、4タブ(画面)の構成となります。 画面の切り替えはタブ(<u>条件その1</u>、<u>条件その2</u>、<u>支持力</u>、<u>部分係数</u>)をクリックしま す。部分係数のタブは設計法によって切り替わります。

| 基 | ────<br>本条件             | 區<br>計算条 | 件 波条件 身     | 。<br>拍 杭条件     | - ±1    |       | →<br>他外ナ | 〕 模  |      |      |      |        |       |       |       |       |         |
|---|-------------------------|----------|-------------|----------------|---------|-------|----------|------|------|------|------|--------|-------|-------|-------|-------|---------|
| l | 条                       | 伴その      | 1           | 条件その2          |         |       | 支持       | カ    |      | ŧ    | 部分係  | 数(H30) |       |       |       |       |         |
| H | 組み合われ                   | t        |             |                |         |       |          |      |      |      |      |        |       |       |       |       | ヘルプ     |
|   |                         |          |             |                |         |       |          |      |      | 主た   | る外力  |        |       |       |       |       |         |
|   |                         | 検討       | 名称          | 常時             | 常       |       | 潮位       |      | 3    | 変動波測 | 良    | 8/186  | ]     | 他夕    | 朴力    |       |         |
|   |                         |          |             | - 1            | 時       |       |          |      | 杭作用  | 船舶   | 作用   | の接岸    |       |       |       |       | 削       |
|   |                         |          |             |                |         | H.W.L | L.W.L    | 任意   | 波力   | 風荷重  | 波力   |        | No.01 | No.02 | No.03 | No.04 | P⊼<br>▼ |
|   | Case1                   | [0]      | サンプル1       | [O]            | [-]     | [0]   | [-]      | [-]  | [0]  | [0]  | [0]  | [-]    | [-]   | [-]   | [-]   | [-]   |         |
|   | Case2                   | [0]      | サンプル2       | [-]            | [0]     | [0]   | [-]      | [-]  | [-]  | [-]  | [-]  | [0]    | [-]   | [-]   | [-]   | [-]   |         |
|   | Case3                   | [0]      | サンブル3       | [-]            | [0]     | [-]   | [0]      | [-]  | [-]  | [-]  | [-]  | [O]    | [-]   | [-]   | [-]   | [-]   |         |
|   | Case4                   | [-]      |             | [-]            | [-]     |       | [-]      | [-]  | [-]  |      | [-]  | [-]    |       | [-]   | [-]   | [-]   |         |
|   | Caseb                   | [-]      |             | [-]            |         |       |          |      |      |      |      |        |       |       |       |       |         |
|   | Caseo                   | [-]      |             | L 162 COlcibu  |         |       | +        | [-]  | 1-1  | [-]  | [-]  | 1-1    | [-]   | [-]   | [-]   | [-]   |         |
|   |                         |          | ※使計9の項目を    | 1-10/01/01/09/ | 99 (**) | り留えまり | <b>,</b> |      |      |      |      |        |       |       |       |       |         |
|   | 計算方法                    |          | 主たる外力       | の作用位置―         |         |       | t −t     | もの応力 | 照査—  |      |      |        |       |       |       |       |         |
|   | 076                     | -ム計算     | 「 ● 潮伯      | 立+浮桟橋の乾        | 舷高      |       |          | ۲    | 最大モー | ーメント |      |        |       |       |       |       |         |
|   | <ul> <li>チャン</li> </ul> | /の方注     |             | 1              |         |       |          | ~    |      | 腐食の- | ・番厳し | い箇所は   | 別断面請  | 新たで照: | 査を行う  | )     |         |
|   |                         | 地盤       | () 潮信       | 立+ 任意高さ        |         |       |          | 0    | 各断面調 | 诸元   |      |        |       |       |       |       |         |
|   | ○ 2型                    | 地盤       | Æ           | :意高ざ(m)        |         | 0.000 |          | 座屈   | 長計算  | 方法—  |      | 一外ナ    | り算定時  | の断面   | 諸元    |       |         |
|   | ※船舶                     | 的接岸      | <b>≜(</b> ‡ |                |         |       |          | ۲    | 突出長( | ወው   |      | ۲      | 腐食前   |       |       |       |         |
|   | CЩ                      | 일8型 >    | <           |                |         |       |          | 0    | 突出長· | +1/β |      | 0      | 腐食後   |       |       |       |         |
|   |                         |          |             |                |         |       |          |      |      |      |      |        |       |       |       |       |         |
|   |                         |          |             |                |         |       |          |      |      |      |      |        |       |       |       |       |         |

#### <u>第1タブ(条件その1)</u>

#### [組み合わせ]

各検討ケースで潮位と作用外力の組み合わせを設定します。検討ケースは最大6ケ ース設定できます。

#### [計算方法]

設計構造物の計算方法を選択します。計算方法は「フレーム計算」「チャンの方法」 「C型地盤」「S型地盤」の4種類あります。計算方法の選択は[組み合わせ]の設定 により以下の2パターンに分けられます。

①全ケースで変動波浪を検討する場合、すべての計算方法を選択できます。
 ②船舶の接岸を検討するケースがある場合、「フレーム計算」「チャンの方法」の2種類から選択できます。

#### [主たる外力の作用位置]

主たる外力の作用位置(標高:m)を選択します。浮桟橋のあり/なしによって選択パ ターンが異なります。 浮桟橋「あり」 ⇒「潮位 + 浮桟橋の乾舷高」「潮位 + 任意高さ」から選択 浮桟橋「なし」 ⇒「潮位」「潮位 + 任意高さ」から選択 [杭の応力照査]

杭の応力照査の方法を選択します。

「最大モーメント」⇒ 最大モーメント作用位置で応力照査を行います(※) 「各断面諸元」選択 ⇒ 杭頭から断面諸元毎に最大モーメント作用位置で応力照査 を行います。

- (※)「腐食の一番厳しい箇所の断面諸元で照査を行う」がチェックされている場合、 腐食代の一番厳しい箇所の断面係数、断面積を用いて応力照査を行います。
- [座屈長計算方法]

座屈長の計算方法を「突出長のみ」「突出長+1/β」から選択します。 座屈長は応力照査での軸圧縮による降伏応力度の算定に反映されます。

#### [外力算定時の断面諸元]

外力算定時の杭の断面諸元を腐食前/後から選択します。 この設定に影響する外力は以下の2種類です。

- ・杭に作用する波力(モリソン式)
- ・船舶の接岸による外力
- 参照:『プレジャーボート用浮桟橋設計マニュアル(平成30年改訂版)』P.38~42
- 参照:『プレジャーボート用浮桟橋設計マニュアル(平成23年改訂版)』P.34~37

#### 第2タブ(条件その2) 影拍 杭条件 土質条件 他外力 模式図 条件その2 条件その1 支持力 ヘルプ 根入れ長 チャンの方法での照査用変位の計算方法 ○ Σβn·Ln≧X で検討 海水の単位体積重量(kN/m®) 10.100 ○ 漁港の技術指針 ○ (1999年) **O** L ≧X/βで検討 ○ 漁港・漁場の施設の設計の手引 (2003年) 風荷重に関する設定 Xの値 25.000 設計風速(m/s) 円周率(π) ○ ブレジャーボート用浮桟橋設計マニュアル 空気の密度(kg/m³) 1,230 3.00 ○ 入力値 変位量♂(※)の計算式 プレジャーボート用浮桟橋設計マニュアル 杭の天端高の照査 照査用の許容変位量(cm) 30.0 $\delta = \frac{2(1 + \beta h)^3 + 1}{4} H$ 四 昭香しない 6EI/3<sup>3</sup> ○ 照査する (※)合力作用位置の変位量 H.H.W.L(m) 6.000 0.900 設計波高(m) 1.000 余裕高(m) -浮体の幅<半波長 ○ 波力を補正しない ○ 波力を補正する

#### [根入れ長]

根入れ長を照査する計算式を「 $\Sigma \beta n L n \ge X$ 」「 $L \ge X/\beta$ 」から選択します。 この設定は「フレーム計算」「チャンの方法」を選択した場合に有効です。

参照:『全国漁港協会,漁港・漁場の施設の設計参考図書』(2015年度版 [上] P268) 参照:『日本港湾協会,港湾の施設の技術上の基準・同解説 中巻』(平成30年5月 P705)

#### [Xの値]

根入れ長の検討で使用する変数Xを「円周率 $(\pi)$ 」「入力値」から選択します。

#### [チャンの方法での照査用変位の計算方法]

チャンの方法での変位の計算方法を「漁港の技術指針(1999年)」「漁港・漁場の施設の設計の手引き(2003年)」「プレジャーボート用浮桟橋設計マニュアル」から 選択します。

#### [海水の単位体積重量(kN/m<sup>3</sup>)]

海水の単位体積重量(kN/m<sup>3</sup>)を設定します

#### [風荷重に関する設定]

風荷重の設定に関して、設計風速(m/s)、空気の密度(kg/m<sup>3</sup>)を設定します。

#### [照査用の許容変位量]

照査用の許容変位量(cm)を設定します。

#### [杭の天端高の照査]

杭の天端高の照査を「照査する」「照査しない」を選択します。「照査する」を選 択した場合、照査用にH.H.W.L.(m)、設計波高(m)、余裕高(m)を設定します。 参照:『プレジャーボート用浮桟橋設計マニュアル(平成30年改訂版)』P.67

## [浮体の幅く半波長]

浮体に作用する波力について、浮体の幅(波の進行方向に平行の長さ)が半波長より 短い場合の波力を「補正する」「補正しない」を選択します。 参照:『プレジャーボート用浮桟橋設計マニュアル(平成30年改訂版)』P.34

| 条件その1                                                   | 条件その2                 | 支持力                | 部分係数(H19)      |  |
|---------------------------------------------------------|-----------------------|--------------------|----------------|--|
|                                                         |                       |                    |                |  |
| 2時刀の熊査<br>                                              |                       | 曾(道路橋示万書)          | E 1 000/E N 1  |  |
| <ul> <li>● する</li> <li>○ + + +</li> </ul>               |                       | 修打擎方式。<br>         | [qd=300/5•N•a] |  |
| ○ しない                                                   | 0 tx                  | ントルク理出現拌方式(先端砂     | 層) [qd=150·N]  |  |
| -= n `+                                                 | 0 tx                  | ントミルク噴出撹拌方式(先端砂    | 礫層) [qd=200·N] |  |
| 1歳上法                                                    | עב 🔾                  | りート打設方式(砂礫層及びB     | )層) [qd=3000]  |  |
| ● 打込鋼管<br><                                             | עב 🔿 👘                | りート打設方式(良質な砂礫層     | 7) [qd=5000]   |  |
| <ul> <li>中掘鋼管(道路橋示方書)</li> <li>埋込み杭(漁港構造物の計)</li> </ul> | )<br>役計ガイド) ○ コン!     | 別-ト打設方式(硬質粘性土原     | ₹) [qd=3•qu]   |  |
|                                                         | 杭周                    | 面に働く最大周面摩擦力度の      | 推定             |  |
| 」 2 抽信 - 机尤端 NIEの設定。<br>画 3 由値                          |                       | 107頁主 N(≧ 50) , 枯的 | E± 0.5c (≧100) |  |
|                                                         |                       | 砂質土 2N(≧100),粘管    | E± 0.8c (≦100) |  |
| 支持力計算の設定                                                | Ē                     |                    |                |  |
| 杭先端位置                                                   | でのN値:N1               | 16.0               |                |  |
| - 杭元端から4×杭径の範囲内<br>- 柿の閉塞薬・ペ(閉端結                        | 初の平均N10:N2<br>たではマー1の | 10.0               |                |  |
| 1/1/0/新空中。02/(新時間/)                                     | LC(&CC=1.0)           | 1.00               |                |  |
|                                                         |                       |                    |                |  |

#### [支持力の照査]

支持力の検討について、「する」「しない」を選択します。

#### [打設工法]

杭の打設工法は「打込鋼管」「中堀鋼管(道路橋示方書)」「埋込み杭(漁港構造物の設計ガイド)」の3種類あります。設計法によって選択パターンが異なります。

「許容応力度法」

⇒「打込鋼管」「中堀鋼管(道路橋示方書)」「埋込み杭(漁港構造物の設計ガイ ド)」の3種類から選択します。

「港湾基準(H19)」

⇒「打込鋼管」「中堀鋼管(道路橋示方書)」の2種類から選択します。

「港湾基準(H30)」

⇒「打込鋼管」のみ選択できます。

#### [打込鋼管]

- N1: 杭先端位置でのN値
- N2: 杭先端から上方へ杭径の4倍までの平均N値を入力します。
- $\alpha$ :閉塞率(閉塞杭では $\alpha = 1$ )を入力します。

参照:『日本港湾協会,港湾の施設の技術上の基準・同解説 中巻』(平成30年5月 P693~P697)

#### [打込鋼管-杭先端N値の設定]

打設工法にて打込鋼管を選択した場合の杭先端N値の計算方法を「入力値」「自動 計算」から指定します。杭先端位置でのN値:N1は土質条件で設定した最下層のN 値を参照します。杭先端から4×杭径の範囲内の平均N値:N2は杭寸法での杭径と 土質条件で設定した諸条件により自動計算します。

#### [中堀鋼管(道路橋示方書)]

鋼管杭の先端処理法を選択します。指定した方式により杭先端の極限支持力度(qd) の算定法を設定します。

最終打擊方式

- qd=300∕5·N·a
- ・セメントミルク噴出攪拌方式(先端砂層)
- ・セメントミルク噴出攪拌方式(先端砂礫層)
- ・コンクリート打設方式(砂礫層及び砂層)
- ・コンクリート打設方式(良質な砂礫層)
- ・コンクリート打設方式(硬質粘性土層)

#### 最終打撃工法

a: (支持層の換算根入れ) / (杭径)、先端地盤平均N値を入力します。

セメントミルク噴出攪拌方式(先端砂層)、(先端砂礫層) 杭先端位置のN値を入力します。

コンクリート打設方式(砂礫層及び砂層)、(良質な砂礫層) この方式の場合、入力はありません。

コンクリート打設方式(硬質粘性土層)

ー軸圧縮強度quを入力します。

#### [杭周面に働く最大周面摩擦力度の推定]

支持力及び負の周面摩擦の最大値の算定式における係数を設定します。 道路橋示方書 平成8年に記載されている算定式の係数と 道路橋示方書 平成14年に記載されている算定式の係数との2種類が選択できま す。

参照:『日本道路協会,道路橋示方書・同解説Ⅳ下部構造編』(平成 8年12月 P336) 参照:『日本道路協会, 道路橋示方書・同解説Ⅳ下部構造編』(平成14年 3月 P362)

#### 「埋め込みくい(漁港構造物の設計ガイド)]

- $\eta$ :開端杭の閉塞効力(閉端杭では $\eta = 1.0$ )
- N:先端抵抗N值
- (杭先端より下へ1.0d~上へ4.0dの間の実測N値の平均)を入力します。

- qd=3000
- qd=5000
- qd=3 · qu
- qd=150 · N
- qd=200 · N

## <u> 第4タブ(部分係数(H19))</u>

## 「設計法」で「港湾基準(H19)」を選択した場合に入力ができるようになります。

|                                                                                                    | 個 201   基本条件 計算条件   波条件                                                        | 約舶 杭条件 土質条<br>条件その2                                                                                                    | 件 他外力 模式図<br>支持力 部                                                            | 分係數(H19)                                                                                                    |   |
|----------------------------------------------------------------------------------------------------|--------------------------------------------------------------------------------|----------------------------------------------------------------------------------------------------|-------------------------------------------------------------------------------|----------------------------------------------------------------------------------------------------|---|
| 変動波浪       応力       協力         解材熔伏強度       100       100         構造解析係数       1.70       1.70         支持力           (31抜杭)       0.33       0.33         構造解析係数       0.40       0.40         (4) 沙 - 支持杭)       0.40       0.40 | 変動波浪<br>応力<br>鋼材降伏強度<br>構造解析係数<br>支持力<br>構造解析係数<br>(引技杭)<br>構造解析係数<br>(押込-支持杭) | SKK400         SKK490           1.00         1.00           1.70         1.70           SKK400         SKK490           0.33         0.33           0.40         0.40 | 船舶の接岸<br>応力<br>鋼材降後伏強度<br>構造解析係数<br>支持力<br>構造解析係数<br>(引抜杭)<br>構造解析係数<br>(引抜杭) | X,W:         SKK400       SKK490         1.00       1.00         1.12       1.12         1.12       1.12         X       SKK400         SKK400       SKK490         X       0.40         0.40       0.40         X       0.66         0.66       0.66 | 7 |

## <u>第4タブ(部分係数(H30))</u>

「設計法」で「港湾基準(H30)」を選択した場合に入力ができるようになります。

| 応力   |            | 支持力            |  |
|------|------------|----------------|--|
|      | 変動波浪 船舶の接岸 | 押込             |  |
| 荷重項  | 1.00 1.00  | 変動波浪 船舶の接岸     |  |
| 抵抗項  | 1.00 1.00  | 荷重項 1.00 1.00  |  |
| 調整係数 | 1.67 1.12  | 抵抗項 1.00 1.00  |  |
|      |            | 調整係数 2.50 1.50 |  |
|      |            | 引抜             |  |
|      |            | 変動波浪 船舶の接岸     |  |
|      |            | 荷重項 1.00 1.00  |  |
|      |            | 抵抗項 1.00 1.00  |  |
|      |            | 調整係数 3.00 2.50 |  |
|      |            |                |  |
|      |            |                |  |

波条件を設定します。 波条件の設定画面は、1タブ(画面)の構成となります。

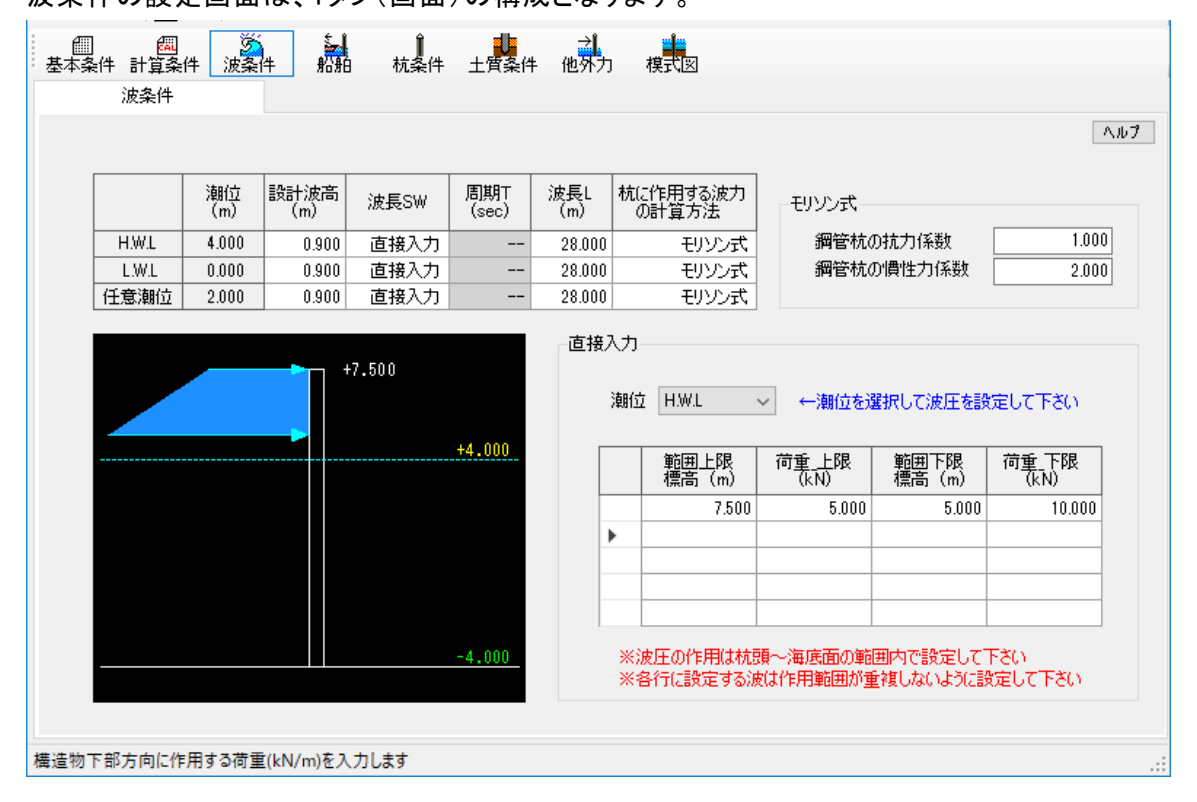

#### [設計波高]

設計波高(m)を入力します。

#### [波長SW]

「T→L」「直接入力」から選択します。

#### [周期T]

波長 L の計算で使用する周期を入力します。 (波長 S Wが「直接入力」の場合は入力不可)

### [波長L]

波圧算定式で使用する波長を入力します。 (波長SWが「T→L」の場合、入力不可)

#### [杭に作用する波力の計算方法]

波力の計算方法を「モリソン式」「直接入力」から選択します。

### [モリソン式]

鋼管杭の抗力係数、鋼管杭の慣性力係数を設定します。 これらの設定値は [杭に作用する波力の計算方法] で「モリソン式」を選択してい る場合に使用されます。 参照:『プレジャーボート用浮桟橋設計マニュアル(平成30年改訂版)』P.38~39 参照:『プレジャーボート用浮桟橋設計マニュアル(平成23年改訂版)』P.34

### [直接入力]

潮位毎に波圧を直接入力します。入力した値は波圧図として反映されます。 これらの設定値は [杭に作用する波力の計算方法]で「直接入力」を選択している 場合に使用されます。

設定の際には以下の2点に注意して下さい。

- 1. 波圧の作用は杭頭~海底面の範囲内で設定する
- 2. 各行に設定する波は作用範囲が重複しないように設定する

船舶(船舶諸元、接岸、風荷重)を設定します。 船舶の設定画面は、1タブ(画面)の構成となります。 浮桟橋あり/浮桟橋なしの選択によって、設定画面が切り替わります。

## <u>浮桟橋「あり」を選択した場合</u>

| 四 四 逆<br>基本条件計算条件 波条件<br>船舶                  | 船舶       | 杭系        | Ì<br>≷件 | <b>山</b><br>土質条件 | -    | →<br>他外力 様     | I IIII          |                 |    |    |          |
|----------------------------------------------|----------|-----------|---------|------------------|------|----------------|-----------------|-----------------|----|----|----------|
| 接岸エネルギーの設計法<br><ul> <li>         ・</li></ul> |          |           |         |                  |      |                |                 |                 |    |    | <u> </u> |
| 係留中船舶の諸元の一覧                                  |          |           |         | 船                | é(2f | 乍用する風荷道        | 重の設定――          |                 |    |    |          |
| 新規登録                                         |          |           | ]       |                  |      |                | 1/100 170       |                 |    |    |          |
| 名称                                           | 変動<br>波浪 | 船舶<br>の接岸 |         |                  |      | クルーサーヨ»<br><<  | 小(16.0m(短)<br>< | > >>            |    |    |          |
| クルーザーヨット(16.0m艇)                             | <b>V</b> |           | ^       | Г                |      | ++++           | 「広人」、「ズ半月」      | <b>中世兴/</b> 大平是 |    |    |          |
| クルーザーヨット(13.0m艇)                             |          |           |         |                  |      | 抗ノ川条数 <br>  CD | 速へい1系数  <br>え   | 書明暦1系数  <br>CK  | 隻数 |    |          |
| クルーザーヨット(10.0m服)                             |          |           |         |                  | •    | 0.9            | 0.8             | 1.15            | 1  | ^  |          |
|                                              |          |           |         |                  |      | 0.9            | 0.7             | 1.15            | 1  |    |          |
|                                              |          |           |         |                  |      | 0.9            | 0.5             | 1.15            | 0  |    |          |
|                                              |          |           |         |                  |      | 0.9            | 0.4             | 1.15            | 15 |    |          |
|                                              |          |           |         |                  |      | 0.9            | 0.3             | 1.15            | 11 | ×  |          |
|                                              |          |           | ~       | J                | 虱荷   | 重が作用する         | 船舶の合計賃          | 護 ⇒             | (ģ | Ę) |          |
|                                              |          |           |         |                  |      |                |                 |                 |    |    |          |
|                                              |          |           |         |                  |      |                |                 |                 |    |    |          |
|                                              |          |           |         |                  |      |                |                 |                 |    |    |          |
| 登録した船舶の条件を編集します(ダ)                           | ブルクリック   | 7)        |         |                  |      |                |                 |                 |    |    | .:       |

### [接岸エネルギーの設計法]

接岸エネルギーの設計方法を「港湾基準」「漁港基準」から選択します。 接岸エネルギーの設定は登録船舶毎に行います。

#### [係留中船舶の諸元の一覧]

係留中の船舶諸元を登録します。登録した係留中船舶を「変動波浪」「船舶の接岸」 による外力の算定に使用するかを指定します(チェックを付けた登録船舶を用いて 「変動波浪」及び「船舶の接岸」による外力の算定を行います。)

係留中船舶の諸元の一覧は以下の4つの機能により設定する。

| 新規登録 | $\Rightarrow$ | 「新規登録」ボタンをクリック      | または |
|------|---------------|---------------------|-----|
|      |               | 右クリックメニューで「追加」を選択   |     |
| 編集   | $\Rightarrow$ | 対象船舶をダブルクリック        | または |
|      |               | 右クリックメニューで「編集」を選択   |     |
| 削除   | $\Rightarrow$ | 対象船舶を右クリックメニューで「削除」 | を選択 |

### コピー ⇒ 対象船舶を右クリックメニューで「コピー」を選択して、 再度右クリックメニューを表示して「貼り付け」を選択

#### [船舶に作用する風荷重の設定]

登録した船舶諸元の変動波浪にチェックした船舶に風荷重の条件を設定します。 浮桟橋ありの場合、浮体(=浮桟橋 + 係留中全船舶)に作用する風荷重から杭1本あ たりに作用する荷重を算出して杭の計算をします。 以下のイメージ図と設定例をご参考ください。 **Oイメージ図** 

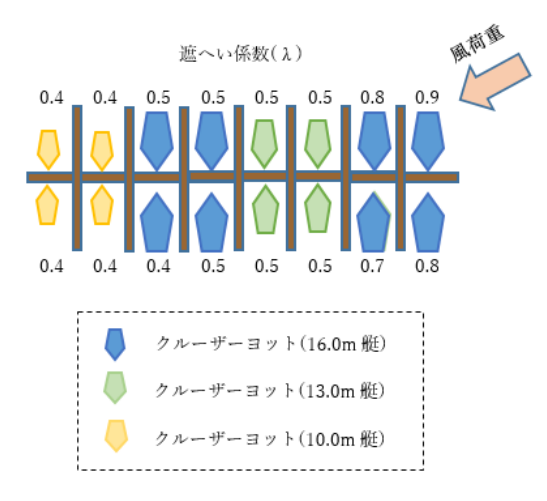

### 〇設定例

手順①船舶諸元の登録

今回の例では3種類の船舶諸元を登録します。登録は「新規登録」ボタン行いま す。船舶の諸条件については<u>船舶条件</u>をご参照ください。

| 係留中船舶の諸元の一覧       |          |           |   |
|-------------------|----------|-----------|---|
| 新規登録              |          |           |   |
| 名称                | 変動<br>波浪 | 船舶<br>の接岸 |   |
| クルーザーヨット(16.0m艇)  | <b>V</b> | <b>V</b>  | ^ |
| クルーザーヨット(13.0m艇)  | <b>v</b> | <b>V</b>  | ] |
| クルーザーヨット(10.0m(艇) | <b>~</b> |           |   |
|                   |          |           |   |
|                   |          |           |   |
|                   |          |           | 1 |
|                   |          |           |   |
|                   |          |           |   |
|                   |          |           | 1 |

手順② 風荷重の設定

登録した3種類の船舶に対して風荷重を設定します。 例えば、イメージ図を例とするとクルーザーヨット(16.0m艇)は合計8(隻)、異 なる遮へい係数が5つあるため下図の青枠のような設定になります。

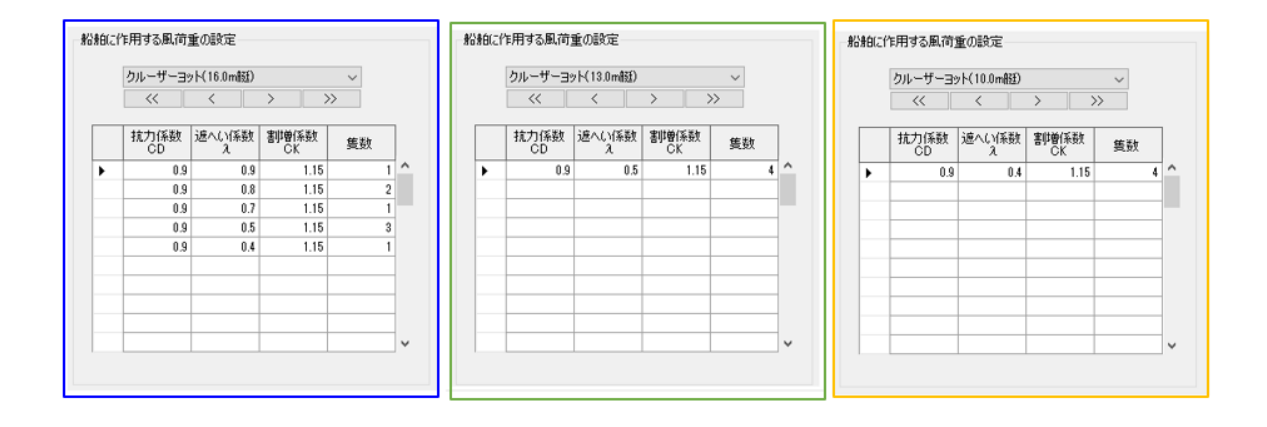

## <u>浮桟橋「なし」を選択した場合</u>

| 四                          | 粉拍       | 杭条        | )          | ≓件 他外力     | ) 模式図      |
|----------------------------|----------|-----------|------------|------------|------------|
| <del>月</del> 台月白           |          |           |            |            |            |
| ─接岸エネルギーの設計法──             |          |           |            |            |            |
| ● 港湾基準                     |          |           |            |            |            |
| <ul> <li>○ 漁港基準</li> </ul> |          |           |            |            |            |
|                            |          |           |            |            |            |
| 係留中船舶の諸元の一覧                |          |           |            |            |            |
| 新規登録                       |          |           | ,          | 風荷重の設定     | 1          |
| 名称                         | 変動<br>波浪 | 船舶<br>の接岸 | 抗力係数<br>CD | 遮へい係数<br>え | 割増係数<br>CK |
| クルーザーヨット(16.0m艇)           | <b>V</b> |           | 0.9        | 0.8        | 1.15       |
| クルーザーヨット(13.0m艇)           | <b>V</b> | <b>V</b>  | 0.9        | 0.7        | 1.15       |
| クルーザーヨット(10.0m艇)           | <b>V</b> |           | 0.9        | 0.6        | 1.15       |
|                            |          |           |            |            |            |
|                            |          |           |            |            |            |
|                            |          |           |            |            |            |
|                            |          |           |            |            |            |
|                            |          |           |            |            |            |
|                            |          |           |            |            |            |
|                            |          |           |            |            |            |
|                            |          |           |            |            |            |
|                            |          |           |            |            |            |
|                            |          |           |            |            |            |
| 力係数を入力します                  |          |           |            |            |            |

### [接岸エネルギーの設計法]

浮桟橋「あり」を選択した場合と同様です。

#### [係留中船舶の諸元の一覧]

浮桟橋「あり」を選択した場合と同様です。

#### [船舶に作用する風荷重の設定]

登録した船舶諸元の変動波浪にチェックした船舶に風荷重の条件を設定します。 浮桟橋なしの場合、風荷重が最大となる船舶諸元をもって杭の計算をします。

以下のイメージ図と設定例をご参考ください。

#### **Oイメージ図**

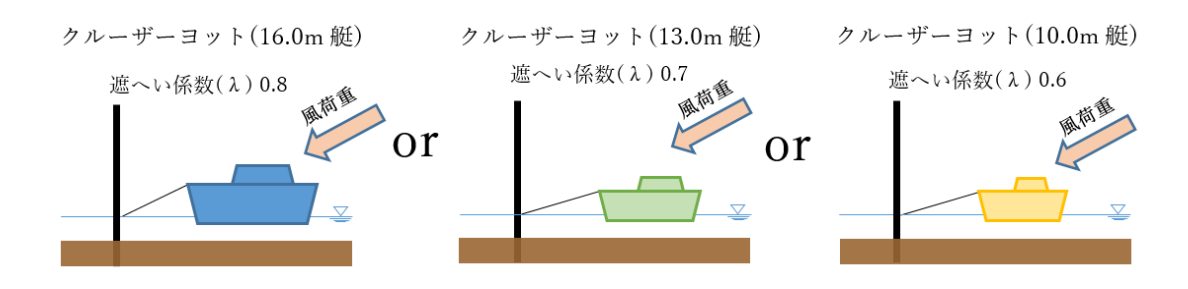

手順① 船舶諸元の登録

今回の例では3種類の船舶諸元を登録します。「新規登録」ボタンより登録しま す。船舶の諸条件については<u>船舶条件</u>をご参照ください。

| <ul> <li>基本条件 計算</li> <li>船舶</li> </ul> | (本条件)計算条件     (法条件)     上資条件     (他外力)     (根式図)       船舶     杭条件     土質条件     他外力)     (根式図)       船舶           「保留中船舶の諸元の一覧       風荷重の設定       新規登録     風荷重の設定       名称     変動     約船     こと       2     2     2     2 |          |           |            |            |            |   |
|-----------------------------------------|----------------------------------------------------------------------------------------------------|----------|-----------|------------|------------|------------|---|
|                                         | 係留中船舶の諸元の一覧                                                                                                    |          |           |            |            |            |   |
|                                         | 新規登録                                                                                                    |          |           | ,          | 虱荷重の設定     | 1          | ] |
|                                         | 名称                                                                                                    | 変動<br>波浪 | 船舶<br>の接岸 | 抗力係数<br>CD | 這へい係数<br>え | 割増係数<br>CK |   |
|                                         | クルーザーヨット(16.0m艇)                                                                                                    | <b>V</b> | <b>V</b>  | . 0.9      | 0.8        | 1.15       | ^ |
|                                         | クルーザーヨット(13.0m艇)                                                                                                    | <b>V</b> |           | 0.9        | 0.7        | 1.15       |   |
|                                         | クルーザーヨット(10.0m艇)                                                                                                    | <b>~</b> | <b>V</b>  | 0.9        | 0.6        | 1.15       |   |
|                                         |                                                                                                    |          |           |            |            |            |   |
|                                         |                                                                                                    |          |           |            |            |            |   |
|                                         |                                                                                                    |          |           |            |            |            |   |

## 手順② 風荷重の設定

船舶諸元毎に風荷重の条件を設定します。

| 田 岡<br>基本条件計算条件 波条件 船舶 | 〕<br>杭条件 | 山         | 件 他外力      | ) 模式図      |            |   |
|------------------------|----------|-----------|------------|------------|------------|---|
| 8349                   |          |           |            |            |            |   |
|                        |          |           |            |            |            |   |
| 係留中船舶の諸元の一覧            |          |           |            |            |            |   |
| 新規登録                   |          | 風荷重の設定    |            |            |            |   |
| 名称                     | 変動<br>波浪 | 船舶<br>の接岸 | 抗力係数<br>CD | 遮へい係数<br>え | 割増係数<br>CK |   |
| クルーザーヨット(16.0m艇)       | <b>V</b> |           | 0.9        | 0.8        | 1.15       | ^ |
| クルーザーヨット(13.0m艇)       | <b>V</b> |           | 0.9        | 0.7        | 1.15       |   |
| クルーザーヨット(10.0m艇)       | <b>V</b> |           | 0.9        | 0.6        | 1.15       |   |
|                        |          |           |            |            |            |   |
|                        |          |           |            |            |            |   |
|                        |          |           |            |            |            |   |
|                        |          |           |            |            |            |   |

各係留中船舶の条件を設定します。 船舶の形状寸法や接岸エネルギーに関する条件などを設定します。

| 治舶者元                                                                                | 接岸エネルギー                                                |     |                                                                                                    |
|-------------------------------------------------------------------------------------|--------------------------------------------------------|-----|----------------------------------------------------------------------------------------------------|
| 標準船型の取得<br>取2月40月                                                                   | 接岸速度Vb(m/s)<br>港湾基準                                    | 0.5 |                                                                                                    |
| 4X177和7610            ●         ●           登録名称         ●                          | バースの形状係数Cc<br>柔軟性係数Cs                                  | 1.0 | 排水トン数(kN) 0<br>仮想重量の算定                                                                                                    |
| 寸法と質量                                                                               | 仮想質量係数Cm<br>の直接入力                                      | 1.5 | <ul> <li>         ・ 横づけ接岸         <ul> <li>             縦づけ接岸         </li> <li>             縦づけ接岸         </li> </ul> </li> </ul> |
| 全長(m)         0.0           全幅(m)         0.0           質量(kg)         0.0          | ○ 計具式400算出<br>船舶周辺の水塊<br>の質量Mw(kg)                     | 0.0 | 按中⊥イルキーの具定<br>● 1/2点接岸<br>● 1/4点接岸                                                                                                 |
| 平均喫水(m)                                                                             | - 偏心係数Ce<br>● 直接入力<br>→ 計算式 IN算出                       | 0.5 |                                                                                                    |
| <ul> <li>○ 住品 (小) (0.000</li> <li>○ 賃量増加率より算出</li> <li>● 賃量増加率(%) (0.000</li> </ul> | → 日東1947月11<br>a:係留施設の注線上に<br>ある船舶の重心と接触<br>点を結ぶ距離L(m) | 0.0 | b                                                                                                    |
|                                                                                     | b: 垂線間長 Lpp(m)<br>ブロック係数Cb                             | 0.0 |                                                                                                    |

### 船舶諸元

#### ・標準船型の取得

「標準船型の取得」ボタンをクリックすると以下のダイアログが表示されます。 標準船型の諸元データを取得する場合、以下のカタログの一覧から選択します。 カタログ値の内、全幅(m)、質量(kg)は統計処理のために取集したデータの90%包含 値を用いて計算された値が表示されます。

| 選<br>択 | 種類                 | 全長<br>(m) | 全幅<br>(m) | 質量<br>(kg) | 質量増加率<br>(%) | 平均喫水<br>(m) |
|--------|--------------------|-----------|-----------|------------|--------------|-------------|
| ロウ     | レーザーヨット            | 7.0       | 2.5       | 1800       | 20           | 0.29        |
| ロク     | レーザーヨット            | 8.0       | 2.8       | 2600       | 20           | 0.32        |
| ロク     | レーザーヨット            | 9.0       | 3.1       | 3500       | 20           | 0.34        |
| ロク     | レーザーヨット            | 10.0      | 3.4       | 4700       | 20           | 0.37        |
| ロク     | レーザーヨット            | 11.0      | 3.7       | 6000       | 20           | 0.40        |
| ロク     | レーザーヨット            | 12.0      | 3.9       | 7600       | 20           | 0.45        |
| ロク     | レーザーヨット            | 13.0      | 4.1       | 9400       | 20           | 0.49        |
| 말 깔    | レーザーヨット            | 14.0      | 4.3       | 11400      | 20           | 0.53        |
| [] 곗   | レーザーヨット            | 15.0      | 4.5       | 13700      | 20           | 0.57        |
| 티 깐    | レーザーヨット            | 16.0      | 4.7       | 16300      | 20           | 0.62        |
| 다 깐    | レーサーヨット            | 17.0      | 4.8       | 19200      | 20           | 0.66        |
| 다 깐    | レーサーヨット            | 18.0      | 5.0       | 22400      | 20           | 0.71        |
| 티 깐    | レーサーヨット            | 19.0      | 5.1       | 25800      | 20           | 0.75        |
| 날 깔    | レーサーヨット            | 20.0      | 5.3       | 29600      | 20           | 0.78        |
| 님 후    | -&                 | 6.0       | 2.0       | 1800       | 20           | 0.31        |
| 님 후    | -&                 | 7.0       | 2.4       | 2600       | 20           | 0.35        |
| 님 후    | -2                 | 8.0       | 2.8       | 3600       | 20           | 0.38        |
| 님 후    | -2                 | 9.0       | 3.1       | 4900       | 20           | 0.40        |
| 님 높    | - ダーボート            | 10.0      | 3.4       | 6300       | 20           | 0.43        |
| LI t'  | -2                 | 11.0      | 3.7       | 8100       | 20           | 0.46        |
|        | - ダーホート            | 12.0      | 0.3       | 10000      | 20           | 0.43        |
| 님 포    | - ダーホード<br>- ターボート | 14.0      | 4.2       | 14700      | 20           | 0.00        |
| 님 표.   | - メーホート<br>- ターボート | 14.0      | 4.4       | 14700      | 20           | 0.00        |
| 님 표.   | - スーホート<br>- ターボート | 10.0      | 4.0       | 20600      | 20           | 0.00        |
| Η÷.    | - ターボート            | 17.0      | 4.7       | 24000      | 20           | 0.04        |
| 님 흝.   | -ターボート             | 18.0      | 5.1       | 27600      | 20           | 0.07        |
| 님 흝.   | -ターボート             | 19.0      | 5.2       | 31600      | 20           | 0.75        |
| Η÷.    | -ターボート             | 20.0      | 5.4       | 36000      | 20           | 0.80        |
| Η÷.    | -&                 | 21.0      | 5.5       | 40600      | 20           | 0.84        |
| Η÷.    | -ターボート             | 22.0      | 5.6       | 45700      | 20           | 0.89        |
| Η÷.    | -ターボート             | 23.0      | 5.8       | 51000      | 20           | 0.93        |
| Η÷.    | -ターボート             | 24.0      | 5.9       | 56800      | 20           | 0.98        |

参照:『プレジャーボート用浮桟橋設計マニュアル(平成30年改訂版)』P.36

#### ・取得船舶

「標準船型の取得」より標準船型の諸元データを取得した場合、取得した船舶の名称を表示します。また、「↓」ボタンをクリックすると「取得船舶」の名称を「登録名称」にコピーします。

#### ・登録名称

[係留中船舶の諸元の一覧]に登録するための名称を入力します。 (半角30文字まで)

#### ・寸法と重量

船舶の全長(m)、全幅(m)、質量(kg)を入力します。

#### •平均喫水(m)

平均喫水(m)の算出を「直接入力」「質量増加率より算出」から選択して設定しま す。「直接入力」を選択した場合、初期値は0.0です。 「質量増加率より算出」を選択した場合、質量増加率(%)を入力します。

参照:『プレジャーボート用浮桟橋設計マニュアル(平成30年改訂版)』P.34 参照:『プレジャーボート用浮桟橋設計マニュアル(平成23年改訂版)』P.30

#### 接岸エネルギー

・接岸速度(Vb:m/s)

船舶の接岸速度(Vb:m/s)を入力します。初期値は0.5(m/s)です。

#### [港湾基準]

・バースの形状係数(Cc)
 バースの形状係数(Cc)を入力します。初期値は1.0です。

#### •柔軟性係数(Cs)

柔軟性係数(Cs)を入力します。初期値は1.0です。

#### 仮想質量係数(Cm)

仮想質量係数(Cm)を「直接入力」「計算式より算出」から選択します。 「直接入力」を選択した場合、初期値は1.5です。 「計算式より算出」を選択した場合、船舶周辺の水塊の質量(Mw:kg)を入力します。

#### 偏心係数(Ce)

偏心係数(Ce)を「直接入力」「計算式より算出」から選択します。 「直接入力」を選択した場合、初期値は0.5です。 「計算式より算出」を選択した場合、係留施設の法線上にある船舶の重心と接触点 と結ぶ距離(L:m)、垂線間長(Lpp:m)、ブロック係数(Cb)を入力します。

参照:『プレジャーボート用浮桟橋設計マニュアル(平成 30 年改訂版)』P.40 参照:『プレジャーボート用浮桟橋設計マニュアル(平成 23 年改訂版)』P.35 ・ 排水トン数(kN)

接岸時の船舶の仮想重量を算出するときの排水トン数(kN)を入力します。

#### ・仮想重量の算定

仮想重量の算定において、船舶の接岸時の状況を「横づけ接岸」「縦づけ接岸」か ら選択します。

#### ・接岸エネルギーの算定

接岸エネルギーの算定において、船舶の岸壁に接岸する状況を「1/2点接岸」「1/4 点接岸」から選択します。

参照:『全国漁港協会,漁港・漁場の施設の設計参考図書』(2015年度版 [上] P196, P197)

#### 4-5. 杭条件

|                   |        |        |    |        |                       |                |          | [ |
|-------------------|--------|--------|----|--------|-----------------------|----------------|----------|---|
| 形状寸法              |        |        | 腐食 |        |                       |                |          |   |
|                   |        |        | ಶ  | 词<br>標 | 高は 7.500 (m)          |                |          |   |
| □ カタログ値を用いる       |        |        |    |        | 範囲上限<br>標高(m)         | 腐食速度<br>(mm/年) | 防食方法     |   |
| 杭の材質              | SKK400 | $\sim$ | •  | 1      | 7.500                 | 0.000          | 防食なし     |   |
| 杭長(m)             | 20.000 |        |    | 2      | -1.000                | 0.100          | 電気防食     |   |
| 杭径(mm)            | 450.0  |        | _  | 3      | -4.000                | 0.030          | 電気防食     |   |
| 肉厚(mm)            | 10.0   |        |    |        |                       |                |          |   |
| 杭自重の考慮            |        |        |    | *      | 海底面以深には複              | 数の腐食は設定        | しないでください |   |
| ● 考慮しない           |        |        |    |        | 新田住港村(生)              |                | 20       |   |
| -<br>○ 考慮する(浮力なし) |        |        |    |        | 响/而牛蚊(牛)<br>雨生&生会右幼生物 | (年)            | 20       |   |
| ○ 考慮する(浮力あり)      |        |        |    |        | 电动的良有効牛软<br>雷気防食率     | ((44)          | 0.90     |   |
| 0                 |        |        |    |        | ₩×₩/JR(+              |                | 0.30     |   |
|                   |        |        |    |        |                       |                |          |   |
|                   |        |        |    |        |                       |                |          |   |
|                   |        |        |    |        |                       |                |          |   |
|                   |        |        |    |        |                       |                |          |   |

杭の材質、杭寸法、腐食を入力します。

#### [カタログ値を用いる]

"鋼管杭断面性能一覧表"に掲載してある鋼管の諸元(断面積・断面二次モーメント等々)を使用します。ただし杭の腐食速度を設定している場合は杭の諸元はシステム内部で自動計算されます。

#### [杭の材質]

杭の材質を選択します。設計法によって選択できる材質が異なります。

「許容応力度法」「港湾基準(H30)」

⇒「SKK400」、「SKK490」、「SM490相当」、「SM570相当」の4種類から選択します。

「港湾基準(H19)」

⇒「SKK400」、「SKK490」の2種類から選択します。

#### [杭長]

杭長(m)を入力します。

#### [杭径]

杭径(mm)を入力します。

#### [肉厚]

杭の肉厚(mm)を入力します。

#### [杭自重の考慮]

応力照査において杭鋼材の重量を「考慮しない」「考慮する(浮力なし)」「考慮する(浮力あり)」から選択します。

#### [腐食]

範囲上限(標高:m)、腐食速度(mm/年)、防食方法を入力します。 防食方法は「防食なし」「電気防食」から選択します。

※腐食の範囲上限(標高:m)の開始位置は杭頭標高(標高:m)と同値にして下さい。

※チャンの方式及び港研方式の場合、根入れ部の計算で考慮できる断面二次モーメ ントは一定の値です。したがって、海底面以深には複数の腐食は設定しないでくだ さい。本システムでは、位置に関わらず複数の腐食が設定可能となっていますが、 以上の理由から設計海底面以深で複数の腐食を設定した場合には、意図しない値が 採用される可能性があります。

#### [耐用年数]

腐食による耐用年数(年)を入力します。 本システムでは腐食しろを次のように算定しています。

「防食なし」を選択した場合 腐食しろ(mm)=耐用年数(年)×腐食速度(mm/年)

「電気防食」を選択した場合

腐食しろ (mm) = {電気防食有効年数 (年) × (1-電気防食率)+耐用年数 (年) -電気防食有効年数 (年)} × 腐食速度 (mm/年)

### [電気防食有効年数]

防食方法を「電気防食」に指定した場合、電気防食有効年数(年)を入力します。

| 東ノ戸 | 雨は           | -4.000 (m)               |                      |           |      |              |                       |                          |                       | Δ.                                           |
|-----|--------------|--------------------------|----------------------|-----------|------|--------------|-----------------------|--------------------------|-----------------------|----------------------------------------------|
|     |              | <b>層上限</b><br>の標高<br>(m) | 粘着力<br>Co<br>(kN/m²) | 粘着勾配<br>K | 支持力  | Kh値の<br>計算方法 | N値(回)                 | 地盤反力<br>係数 Kh<br>(kN/m³) | 変形係数<br>E0<br>(kN/m²) |                                              |
| ۲   | 1            | -4.000                   | 0.000                | 0.000     | 支持地盤 | 1            | 10.0                  | 15000.0                  |                       | Kh值の計算方法                                     |
|     |              |                          |                      |           |      |              |                       |                          |                       | 1: Kh值直接入力                                   |
|     |              |                          |                      |           |      |              |                       |                          |                       | 2:Kh = 1500•N<br>3:N/iā→Kh/iā                |
|     |              |                          |                      |           |      |              |                       |                          |                       | (横山の図)                                       |
|     |              |                          |                      |           |      |              |                       |                          |                       | 4:10世→66世<br>(道路橋示方書)                        |
|     |              |                          |                      |           |      |              |                       |                          |                       | 5:E0値→Kh値<br>(道路橋元方書)                        |
|     |              |                          |                      |           |      |              |                       |                          |                       | 6:粘性土qu→N值→Kh值                               |
|     |              |                          |                      |           |      |              |                       |                          |                       | 7 <b>:相関式</b><br>Kh = 3910N <sup>0.733</sup> |
|     |              |                          |                      |           |      |              |                       |                          |                       | 粘着力基準高(m) 1.0                                |
|     |              |                          | 1                    |           |      |              |                       |                          |                       |                                              |
| ·S켈 | 型地盤<br>3) 店: | と<br>控入力(Ka・L            | N/m <sup>3.5</sup> ) |           | 2    |              | 地盤反力係機<br>道路橋示方       | 処推定に用<br>書)              | いる係数α-                | - Halther                                    |
|     | D Níi        | aの増加率上                   | n計管                  |           |      | 0.0          | N値→Kh値                |                          | 0.0                   |                                              |
|     | D Nfi        | 植の増加率よ                   | り計算                  |           |      | 0.0          | N1直→Kh1直<br>E0/直→Kh/道 |                          | 0.0                   |                                              |

## 土層の条件を入力します。〔最大13層〕

#### [層上限の標高]

土層の上限の標高(標高:m)を入力します。 第1層目は、基本条件の海底面(標高:m)と同値に設定して下さい。

### [粘着力]

土層の粘着力(Co: kN/m<sup>2</sup>)、粘着勾配(k)を入力します。入力値より土層の上・下限の粘着力を計算します。

#### [支持力]

土層毎に支持力計算検討時の作用を指定します。

- ・支持カ〇:支持カの検討で対象土層を考慮する
- ・支持力×:支持力の検討で対象土層を考慮しない
- 支持地盤:支持地盤

最下層の土層で「支持地盤」を設定した場合は支持杭として支持力計算します。 「支持カ〇」または「支持カ×」を設定した場合は摩擦杭として支持力計算しま す。 [Kh値の計算方法]

水平方向地盤反力係数K値(kN/m<sup>3</sup>)の計算方法を以下の7種類から指定します。

- 1) K值直接入力
- 2)  $K = 1500 \cdot N$
- 3) 横山の図
- 4) 道路橋N値→K値
- 5) 道路橋E₀値→K値
- 6)粘性土q u→N 値→K н値
  - $K = 1500 \cdot N$
  - N=2 X C
  - ここに
    - X:一軸圧縮強度qu(N/mm2)=N/Xの分母の値
    - C: 土層の粘着力(N/mm2)
- 7)相関式 K=3910・N<sup>0.733</sup>

※ 4,5を選択した場合、本システムでは杭毎に算定された1/βの範囲内での平 均特性値と地盤反力係数を用いて地盤反力係数を計算しています。

#### [N値(回)]

[Kh値の計算方法] で2、3、4、6、7を選択した場合にN値を入力します。

#### [地盤反力係数(Kh:kN/m<sup>3</sup>)]

[Kh値の計算方法]で1を選択した場合にKh値を入力します。 港研方式を選択した場合でも突出長+1/βを計算する場合に必要です。

#### [変形係数(E<sub>0</sub>)]

[Kh値の計算方法] で5を選択した場合にEO値を入力します。

参照:『日本道路協会,道路橋示方書・同解説Ⅳ下部構造編』(平成29年11月 P187、259) 参照:『鋼管杭協会,鋼矢板 設計から施工まで』(2000年 改定新版 P26) 参照:『第41回地盤工学研究発表会,杭軸直角方向地盤反力係数の推定方法に関する一提案』

#### [C型地盤・S型地盤]

基本条件にて「C型地盤」、「S型地盤」を選択した場合、解析に用いるKcまたは Ks、またはそれらに伴う諸条件を入力します。

#### [粘着力基準高(m)]

粘着力(C: kN/m<sup>2</sup>)を計算するための基準高(標高:m)を入力します。

他外力の条件(水平力(kN/m)、作用位置(標高:m)、鉛直力(kN/m))を入力します。 他外力はケース毎に設定できます。1ケースにつき最大4つまで入力可能です。

| □□<br>基本条 | ∉件 計算 | 國 资本 和船 杭                 | ↓<br>条件 土質 | 上<br>条件 他 夕 | 入<br>トカ 模式  | t<br>€      |
|-----------|-------|---------------------------|------------|-------------|-------------|-------------|
|           | 他外    | <i>.</i> л                |            |             |             |             |
|           |       |                           |            |             |             | <u> ヘルブ</u> |
| (         | Case1 | ~                         |            | ·           |             |             |
|           | ~~    | $\langle \rangle \rangle$ | 1050       |             |             |             |
| Γ         |       |                           |            | РЛ          |             |             |
|           | Case1 | 外力名称                      | 作用位置       | 作用荷香        | 鉛直力<br>(kN) |             |
|           |       |                           | (m)        | (kN)        |             |             |
|           | No.01 |                           | 0.000      | 0.000       | 0.000       |             |
|           | No.02 |                           | 0.000      | 0.000       | 0.000       |             |
|           | No.03 |                           | 0.000      | 0.000       | 0.000       |             |
| L         | No.04 |                           | 0.000      | 0.000       | 0.000       |             |
|           |       |                           |            |             |             |             |
|           |       |                           |            |             |             |             |
|           |       |                           |            |             |             |             |
|           |       |                           |            |             |             |             |
|           |       |                           |            |             |             |             |
|           |       |                           |            |             |             |             |
|           |       |                           |            |             |             |             |
|           |       |                           |            |             |             |             |
|           |       |                           |            |             |             |             |
|           |       |                           |            |             |             |             |
|           |       |                           |            |             |             |             |
|           |       |                           |            |             |             |             |

### [外力名称]

他外力の名称を入力します。(半角34文字まで)

#### [水平力]

杭に作用する水平力の作用位置(m:標高)、作用荷重(kN/m)を入力します。

### [鉛直力]

杭頭に作用する鉛直力(kN/m)を入力します。

## <u> 4-8. 検討模式図</u>

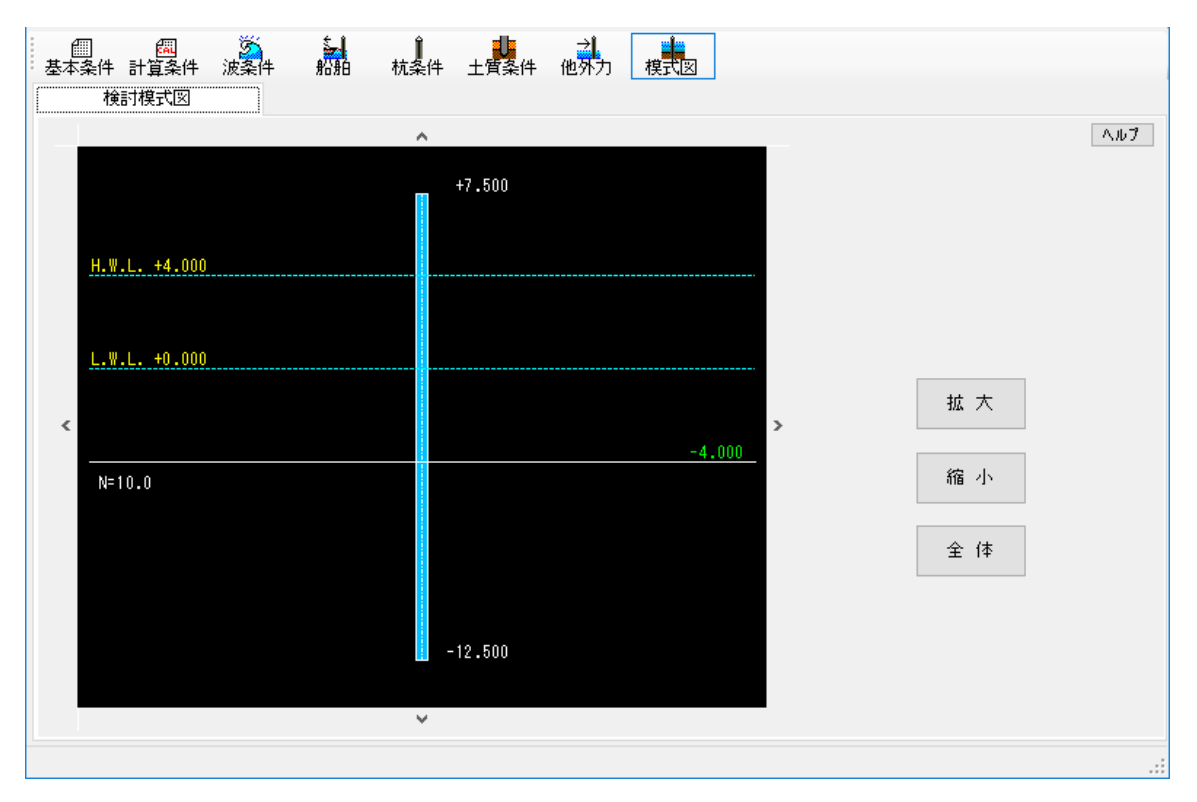

杭頭標高、杭先端標高、各土層の標高、検討潮位、土質定数を画面に表示します。 スケールの関係で文字が重なる部分は拡大表示を行いチェックしてください。

## 5. 設計計算·報告書作成

メニューより「計算(C)/実行(D)」を実行して下さい。設計計算を行い、帳票を作成します。

不正なデータが入力されている場合は、エラーメッセージを表示し計算を中止します。 データを修正して再度計算実行してください。

計算が正しく終了すると計算結果を画面で確認できます。 該当ケースのタブをクリックすることで詳細結果を切り替えることができます。 OK で計算結果ダイアログを閉じます。

| Î. I | +算 | 結果          |             |                  |                  |                 |         | _    |   | × |
|------|----|-------------|-------------|------------------|------------------|-----------------|---------|------|---|---|
|      |    |             |             | 名称               | 5                | 応力度             | 変位量     | 支持力  |   |   |
| •    | Ca | se1         | サンプ         | 014              |                  | 0               | 0       | 0    |   |   |
|      | Ca | se2         | サンブ         | JV2              |                  | 0               | 0       |      |   |   |
|      | Ca | se3         | サンプ         | 7163             |                  | 0               | 0       | 0    |   |   |
|      |    | Case        | 1           | Case2            | Case3            | 1               |         |      |   |   |
|      |    |             | 名           | 称                | サンプル             | ,1              |         |      |   |   |
|      |    |             |             | 腐食前              | 0.909            | ≦               | 1.000   |      |   |   |
|      |    | 167         | 」度          | 腐食後              | 0.913            | ≦               | 1.000   |      |   |   |
|      |    | क्र         | 수묘          | 腐食前              | 18.656           | ≦               | 30.000  | (cm) |   |   |
|      |    | ×.          | ᄁᅖ          | 腐食後              | 18.803           | ≦               | 30.000  | (cm) |   |   |
|      |    | ±±          | <u>+</u> +1 | 腐食前              | 34.720           | ≦               | 286.952 | (kN) |   |   |
|      |    | ×1          | 471         | 腐食後              | 34.406           | ≦               | 286.884 | (kN) |   |   |
|      |    | 協会前<br>根入れ長 |             | 8.500<br>Σ. 6 n· | ≧<br>  n = 3 187 | 8.379<br>98 ≥ 1 | (m)     |      |   |   |
|      |    |             |             |                  | 8 500            | ≥               | 8369    | (m)  | _ |   |
|      |    |             |             | 腐食後              | Σβn•             | =<br>Ln = 3.191 | 78 ≧ a  | π    |   |   |
|      |    | 杭の          | 天端。         | 高の標高             | +7.500           | ≧               | +7.450  | (m)  |   |   |
|      |    |             |             |                  |                  | OK              |         |      |   |   |

計算時に表示されるエラーメッセージとその対処法です。

## 杭頭標高は海底面より高い位置に設定してください

|     |    | 入力エラー                   |                                   | ×        |  |  |  |
|-----|----|-------------------------|-----------------------------------|----------|--|--|--|
|     |    | 8                       | 【基本条件】<br>杭頭標高は海底面より高い位置に設定してください |          |  |  |  |
|     |    |                         | OK ヘルプ                            |          |  |  |  |
| 原因  | 杭頭 | 標高が海                    | 底面より低い位置に設定されている場合に               | ニ表示されます。 |  |  |  |
| 対処法 | 杭頭 | 杭頭標高を海底面より高い位置に設定してください |                                   |          |  |  |  |

## 係留杭の本数は1本以上を設定してください

|     |            | 入力エラ- |                   |       |        | ×    |         |    |
|-----|------------|-------|-------------------|-------|--------|------|---------|----|
|     |            | 8     | 【基本条件】<br>係留杭の本数は | :1本以上 | を設定してく | だざい  |         |    |
|     |            |       | ОК                |       | ヘルプ    | ]    |         |    |
| 原因  | 浮桟橋<br>ます。 | ありの検討 | すで、係留杭の           | )本数7  | が0本に設  | 定されて | いる場合に表示 | され |
| 対処法 | 係留杭        | の本数を1 | 本以上に設定            | してく   | 〔ださい。  |      |         |    |

## 検討 [O] のCaseがありません

|     |     | 入力エラー | ×                          |  |
|-----|-----|-------|----------------------------|--|
|     |     | 8     | 【計算条件】<br>検討[○]のCaseがありません |  |
|     |     |       | OK ヘルプ                     |  |
| 原因  | 検討ク |       | )]が設定されていない場合に表示されます。      |  |
| 対処法 | 検討な | アースに検 | 討[O]を設定してください。             |  |

## Caseの名称を入力してください

|     |     | 入力エラー |                                     | × |  |
|-----|-----|-------|-------------------------------------|---|--|
|     |     | 8     | 【計算条件】<br>Caseの名称を入力してください<br>Case1 |   |  |
|     |     |       |                                     |   |  |
| 原因  | 該当な | アースの名 | 称が未入力の場合に表示されます。                    |   |  |
| 対処法 | 該当台 | ァースの名 | <b>3称を入力してください。</b>                 |   |  |

## [O] の潮位がありません

|     | 入力     | 115-                |                       |        | ×    |              |  |
|-----|--------|---------------------|-----------------------|--------|------|--------------|--|
|     | •      | う [計1<br>[O]<br>Cas | 算条件】<br>の潮位がありま<br>e1 | ません    |      |              |  |
|     |        |                     | OK                    | ヘルプ    |      |              |  |
| 原因  | 該当ケースで | 潮位が選                | 択されてい                 | いない場合に | 表示され | <i>,</i> ます。 |  |
| 対処法 | 該当ケースの | 潮位を選                | 択してくた                 | ごさい。   |      |              |  |

## [O] **の外力がありませ**ん

|     |       | 入力エラ- |                             |         | ×     |        |               |
|-----|-------|-------|-----------------------------|---------|-------|--------|---------------|
|     |       | 8     | 【計算条件】<br>[〇]の外力があ<br>Case1 | りません    |       |        |               |
|     |       |       | OK                          | ヘルプ     |       |        |               |
| 百田  | 該当ケース | スで外力( | (主たる外力                      | or 他外力) | が選択され | ιていない増 | <b></b> 暑合に表示 |
| 际囚  | されます。 | •     |                             |         |       |        |               |
| 対処法 | 該当ケース | スの外力を | を選択してく                      | ださい。    |       |        |               |

## 接岸力はフレーム計算またはチャンの方法で計算してください

|     | лліэ- X                             |
|-----|-------------------------------------|
|     |                                     |
|     | OK ヘルプ                              |
| 原因  | 接岸力をC型地盤、S型地盤で計算する場合に表示されます。        |
| 対処法 | 接岸力はフレーム計算またはチャンの方法で計算してください。       |
|     | (理由)チャンの方法と港研方式で土質の考え方が異なるからである。 接岸 |
|     | カの計算式はチャンの方式の変換式であり、チャンの方式は線形型地盤に   |
|     | 基づいた計算式である。一方、港研方式は非線形型地盤に基づいた計算式   |
|     | であるため、地盤の用い方が異なる。したがって計算不可としている。    |

## 主たる外力の作用位置が選択されておりません

|     | 入力Iラ- ×                       |  |
|-----|-------------------------------|--|
|     |                               |  |
|     | OK ヘルプ                        |  |
| 原因  | 主たる外力の作用位置が選択されていない場合に表示されます。 |  |
| 対処法 | 主たる外力の作用位置を選択してください。          |  |

主たる外力の作用位置が杭の範囲外に設定されています

|     | λліэ- ×                                        |      |
|-----|------------------------------------------------|------|
|     | 【計算条件】     主たる外力の作用位置が杭の範囲外に設定されています     Case1 |      |
|     | OK AILI                                        |      |
| 原因  | 該当ケースの主たる外力の作用位置(標高:m)が杭の範囲外に設定さ               | れている |
|     | 場合に表示されます。                                     |      |
| 計加注 | ┃該当ケースの主たる外力の作用位置(標高:m)が杭頭~杭先端の範囲Ⅰ             | 内になる |
| 刘処法 | ように設定し直してください。                                 |      |

## 港湾基準(H19)では埋め込み杭は選択できません

|     |     | 入力エラー    | ×                                  |         |
|-----|-----|----------|------------------------------------|---------|
|     |     | 8        | 【計算条件】<br>港湾基準(H19)では埋め込み杭は選択できません |         |
|     |     |          | OK ヘルプ                             |         |
| 原因  | 港湾基 | 基準(H19)。 | の打設工法において、埋め込み杭が選択されてい             | いる場合に表示 |
|     | される | ます。      |                                    |         |
| 対処法 | 港湾县 | 基準(H19)。 | の打設工法は打込鋼管もしくは中堀鋼管を選択              | してください。 |

### 港湾基準(H30)では中堀鋼管は選択できません

|     |            | 入力エラー                 | ×                                 |         |
|-----|------------|-----------------------|-----------------------------------|---------|
|     |            | 8                     | 【計算条件】<br>港湾基準(H30)では中堀鋼管は選択できません |         |
|     |            |                       | OK ヘルプ                            |         |
| 原因  | 港湾基<br>れます | 準 (H30) <i>0</i><br>。 | )打設工法において、中堀鋼管が選択されてい。            | る場合に表示さ |
| 対処法 | 港湾基        | 準(H30)の               | D打設工法は打込鋼管を選択してください。              |         |

## 港湾基準(H30)では埋め込み杭は選択できません

|     | хліэ- Х                                    |      |
|-----|--------------------------------------------|------|
|     | 【計算条件】     潜湾基準(H30)では埋め込み杭は選択できません        |      |
|     | OK ヘルプ                                     |      |
| 原因  | 港湾基準(H30)の打設工法において、埋め込み杭が選択されている場<br>されます。 | 合に表示 |
| 対処法 | 港湾基準(H30)の打設工法は打込鋼管を選択してください。              |      |

## 波圧の上下限標高が杭頭~海底面の範囲外に設定されています

|        | 入力エラー |                                            | ×              |   |
|--------|-------|--------------------------------------------|----------------|---|
|        | 8     | 【波条件】<br>波圧の上下限標高が杭頭〜海底面の範囲外に<br>潮位「H.W.L」 | 設定されています       |   |
|        |       | OK AJIJ                                    | ۶              |   |
| 百田     | 該当す   | る潮位の波圧の上下限標高(標高:m)                         | が杭頭~海底面の範囲外に設定 | さ |
| 际四     | れてい   | る場合に表示されます。                                |                |   |
| さん 加 注 | 該当す   | る潮位の波圧の上下限標高(標高:m)                         | を杭頭~海底面の範囲内に設定 | L |
| 刘処法    | 直して   | ください。                                      |                |   |

## 波が重複しています

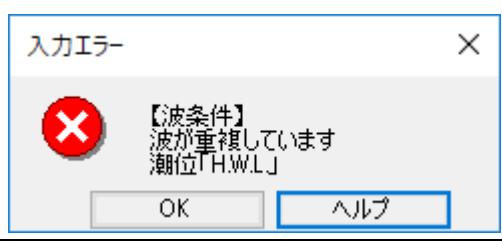

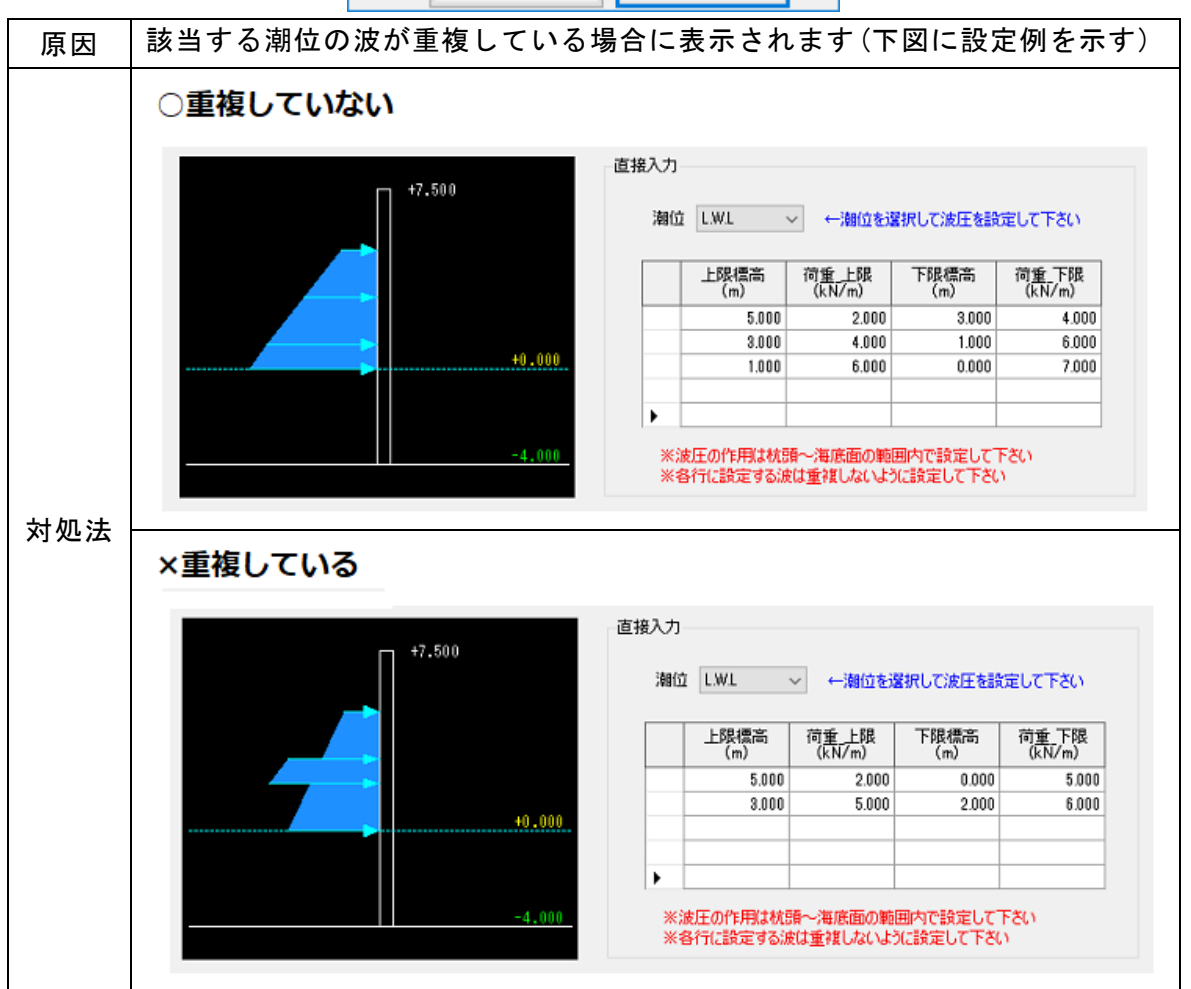

## 杭先端が最下層の土層を貫入しておりません

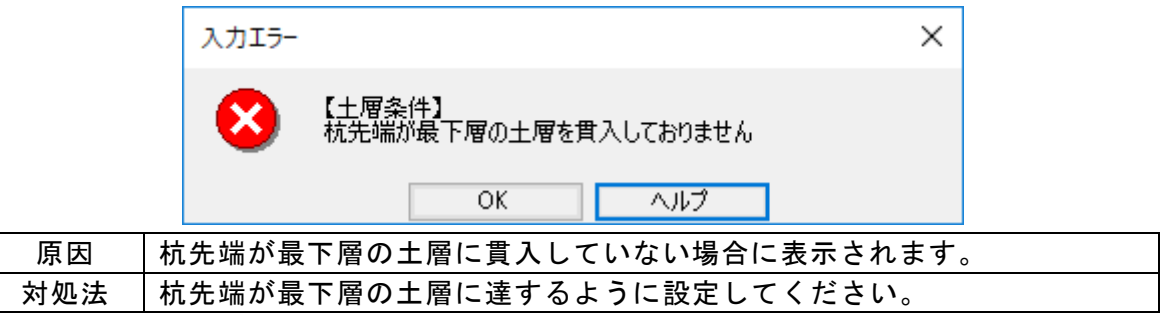

## 杭長は5cm以上100m以下に設定してください

|     | λліэ- X                                  |    |
|-----|------------------------------------------|----|
|     | 【杭条件】<br>杭長は5cm以上100m以下に設定してください         |    |
|     | OK ヘルプ                                   |    |
| 原因  | 杭長が、杭長<0.05(m) もしくは 100(m) <杭長 に設定されている場 | 合に |
|     | 衣示されます。                                  |    |
| 対処法 | 杭長を 0.05(m)≦杭長≦100(m) の範囲で設定してください。      |    |

### 杭寸法が入力されておりません

|     |         | λліэ- Х                    |     |
|-----|---------|----------------------------|-----|
|     |         |                            |     |
|     |         | OK ヘルプ                     |     |
| 原因  | 杭径(mm)、 | 肉厚(mm)にて0.0が設定されている場合に表示され | ます。 |
| 対処法 | 杭径(mm)、 | 肉厚(mm)に適切な値を入力してください。      |     |

## 腐食速度の開始位置が杭頭標高と一致していません

|     | 入力エラ-                              | ×                                   |
|-----|------------------------------------|-------------------------------------|
|     | 【杭条件】<br>腐食速度の開始位置                 | 置が杭頭標高と一致していません                     |
|     | ОК                                 | ヘルプ                                 |
| 原因  | 腐食にて、腐食速度(mm/年)の開始<br>されます。        | 台位置が杭頭標高と一致していない場合に表示               |
|     | 腐食速度(mm/年)の開始位置は杭頭                 | <b>頃標高と同値に設定してください。</b>             |
|     |                                    | 腐食速度(mm/年)の開始位置                     |
|     | 杭頭標高(m)                            | 腐食<br>杭頭標高は 7.500 (m)               |
| 対処法 |                                    | 範囲上限 腐食速度 防食方法<br>標高(m) (mm/年) 防食方法 |
| Лед | a:机頻標高(m) 7.500<br>b:海底面(m) -4.000 | 1 7.500 0.001 防食なし                  |
|     |                                    |                                     |
|     |                                    |                                     |
|     |                                    | ※海底面以深には複数の腐食は設定しないでください            |

## 腐食の範囲上限が正しく入力されていません

|     |     | 入力エラー | ×                             |
|-----|-----|-------|-------------------------------|
|     |     | 8     | 【杭条件】<br>腐食の範囲上限が正しく入力されていません |
|     |     |       | OK ヘルプ                        |
| 百日  | 腐食の | 範囲上限の | D標高が複数ある場合、範囲上限の標高が降順に設定され    |
| 尿囚  | ていな | いと表示さ | られます。                         |
| 対処法 | 腐食の | 範囲上限の | )標高は降順に設定して下さい。               |

## 港湾基準(H19)は杭の材質「SM490相当」「SM570相当」は計算できません

| 入力エラー       |                                                                   |
|-------------|-------------------------------------------------------------------|
| <b>区</b> [# | 抗条件】<br>湾基準(H19)は杭の材質「SM490相当」「SM570相当」は計算できません                   |
|             | OK ヘルプ                                                            |
| 原因          | 設計法が港湾基準(H19)の場合、杭の材質が「SM490相当」もしくは「SM570<br>相当」を選択している場合に表示されます。 |
| 対処法         | 港湾基準(H19)の杭の材質は「SKK400」もしくは「SKK490」を選択してくだ<br>さい。                 |

土質諸元が入力されておりません

|     | 入力Iラ- ×                    | <   |
|-----|----------------------------|-----|
|     | 【土層条件】     土質諸元が入力されておりません |     |
|     | OK ヘルプ                     |     |
| 原因  | 土質諸元が入力されていない場合に表示されます     | - 0 |
| 対処法 | 土質諸元を入力してください。             |     |

## 鋼材の土層最上限の標高は海底面と同じ高さに設定してください

|     | 入力エラ-                                     | ×                                                      |
|-----|-------------------------------------------|--------------------------------------------------------|
|     |                                           | 司じ高さに設定してください                                          |
|     | OK ^                                      | いルプ                                                    |
| 原因  | 土層最上限の標高が海底面の標高と異な                        | る場合に表示されます。                                            |
|     | 土層最上限の標高は海底面の標高と同値                        | 自に設定してください。<br>土層最上限の標高                                |
|     | 海 底 面                                     | 四 國 美国家 中国家 中国家 中国家 中国家 中国家 中国家 中国家 中国家 中国家 中          |
| 対処法 | 係留杭<br>a:杭頭標高(m) 7.500<br>b:海底面(m) -4.000 | 海底面は -4.000 (m)<br>層上限 の標高<br>(m) (kN/m <sup>2</sup> ) |
|     |                                           | ▶ 1 <u>-4.000</u> 0.000                                |

## 次の層上限の標高が正しく入力されておりません

|     |     | 入力エラー | ×                                      |     |
|-----|-----|-------|----------------------------------------|-----|
|     |     | ⊗     | 【土層条件】<br>次の層上限の標高が正しく入力されておりません<br>層2 |     |
|     |     |       | OK ヘルプ                                 |     |
| 原因  | 土層弅 | を件の層上 | L限の標高が複数ある場合、降順に設定されていない               | と表示 |
|     | されま | ます。   |                                        |     |
| 対処法 | 土層条 | を件で層上 | L限の標高は降順になるように入力してください。                |     |

## 次の層で土質諸元が入力されておりません

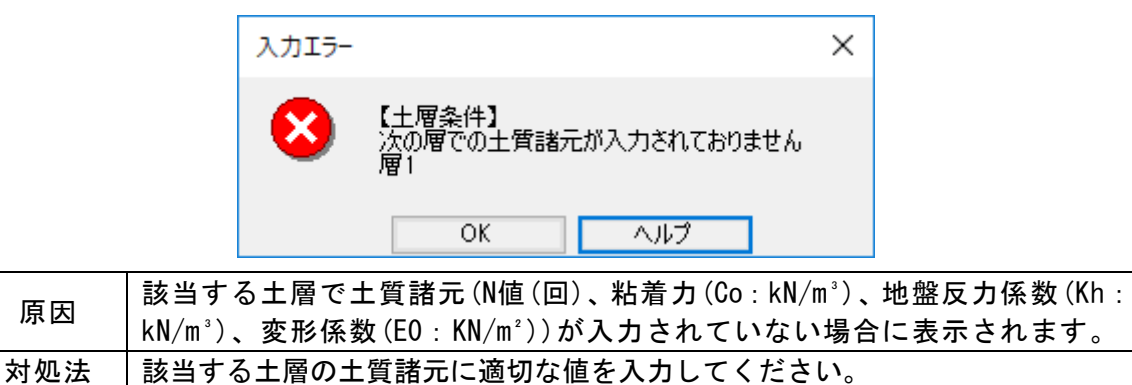

## 「C型地盤」「S型地盤」で「Kc」「Ks」の値または必要な諸元が入力されていません

| 入力エラ- | X                                                            |
|-------|--------------------------------------------------------------|
| 8     | 土層条件】<br>C型地盤」「S型地盤」で「Ko」「Ko」の値または必要な諸元が入力されていません            |
|       | OK ヘルプ                                                       |
| 原因    | 港研方式(C型地盤、S型地盤)で計算する場合、Kc、Ksの値または計算に必要な諸元が入力されていない場合に表示されます。 |
| 対処法   | C型地盤、S型地盤の計算条件を正しく設定し直してください。                                |

### 水平力の作用位置は杭先端~杭頭の範囲内に設定して下さい

|     | 入力エラー        | ×                                                    |     |
|-----|--------------|------------------------------------------------------|-----|
|     | 8            | 【他外力】<br>水平力の作用位置は杭頭~杭先端の範囲内で設定してください<br>Case 1のNo.2 |     |
|     |              | OK ヘルプ                                               |     |
| 原因  | 他外力の<br>定されつ | の設定において、該当するケースのNo.○の作用位置が杭の範囲<br>ている場合に表示されます。      | 外に設 |
| 対処注 | 該当する         | るケースのNo.〇の作用位置(標高:m)を杭先端~杭頭の範囲内                      | に設定 |
| N   | し直して         | てください。                                               |     |

## 外力名称を入力してください

|     |                                          | 入力エラー          |                                     |        |     | $\times$ |       |        |
|-----|------------------------------------------|----------------|-------------------------------------|--------|-----|----------|-------|--------|
|     |                                          | 8              | 【他外力】<br>外力名称を入<br>Case1のNo.2<br>OK | 力してくださ | い   | ]        |       |        |
| 原因  | 計算に使用 <sup>-</sup><br>れていない <sup>1</sup> | する他外ナ<br>場合に表示 | ったおいて、<br>示されます。                    | 該当す    | るケー | スのNo. (  | 〕の外力名 | 「称が入力さ |
| 対処法 | 該当箇所に                                    | 外力名称を          | を入力してく                              | 、ださい   |     |          |       |        |

## 6. 帳票印刷

弊社帳票印刷システム「AEC帳票印刷・編集ツール」(通称:ViewAEC2007)」をシステ ム内部から起動し、各種計算により作成された計算結果の印刷・確認を行います。印刷 イメージを画面に表示し、印刷前に計算結果やレイアウトの確認などが行えます。 ViewAEC2007は、帳票の編集を行うことが可能となっておりますが、初回起動時は編集不 可モードとして起動しますので、編集を行う際は[編集]-[編集モード]を選択し、編集可 能モードに切り替えてください。詳しくは、ViewAEC2007の操作説明書を参照してくださ い。

### 6-1. 基本画面の説明

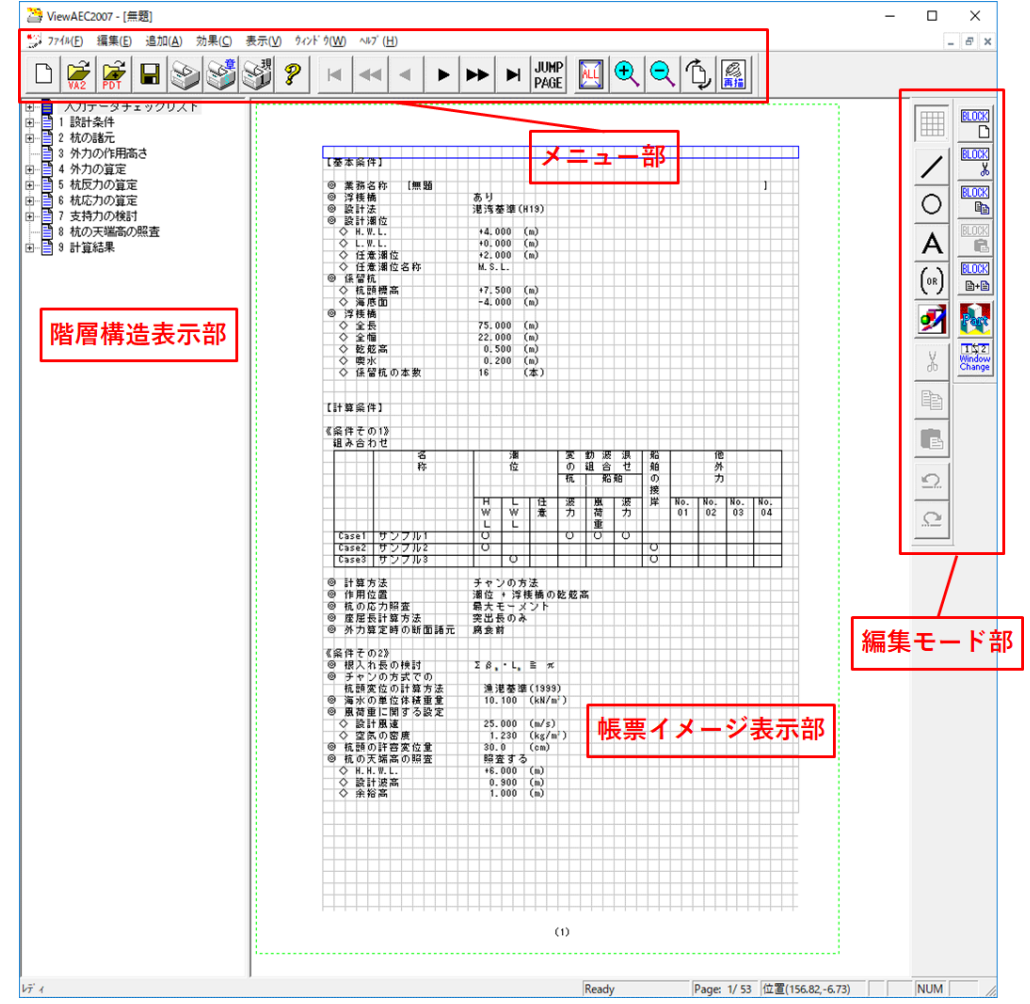

AEC帳票印刷・編集ツールは以下のように構成されています。

(1) 階層構造表示部

エクスプローラのように、帳票の章が表示されています。マウスで選択することで 自由にジャンプできます。

- (2)帳票イメージ表示部 帳票の印刷イメージが常に表示されています。帳票の編集もここで行います。
- (3)メニュー部
  - 各種の設定・操作を行います。
- (4) スピードボタン部 よく使う設定・操作の一部が割り当てられたボタンです。

現在開いている帳票をMicrosoft Office Word 2007文書(\*.docx)形式、Excelシート (\*.xlsx) 形式に変換するコンバーターを起動します。本機能はMicrosoft Officeをイ ンストールしていないPCでも動作致します。

注意:変換する帳票は未編集の帳票データをご使用ください。編集済み(ブロック結合) や文字列追加等)の帳票データの場合、レイアウトが乱れる場合があります。

| 2 ViewAEC2007 -                          |                                                                   |                  |                            |            |                                                                                                    |   |
|------------------------------------------|-------------------------------------------------------------------|------------------|----------------------------|------------|----------------------------------------------------------------------------------------------------|---|
|                                          | ファイル(Ĕ) 編集(Ĕ)                                                     | 追加( <u>A</u> )   | 効果©)                       | 表          | : 🖉コンバートオプション                                                                                                    | × |
|                                          | 新規作成(N)<br>開く(Q)<br>印刷ファイルを追加す<br>閉じる(Q)<br>上書き保存(S)<br>名前を付けて保存( | ta<br><u>A</u> ) | Ctrl+N<br>Ctrl+O<br>Ctrl+S | N G        | □ンバート種別<br>© Microsoft Office Word 2007<br>© Microsoft Office Excel 2007<br>変換ページ<br>変換ページ<br>© 全てのページを変換<br>○ 指定のページを変換<br>1 ~ 8 |   |
|                                          | Word・Excel文書に                                                     | コンバート            |                            | 20         | - セル幅の設定<br>・ 半角1 ウ 字 ・ ・ ・ ・ ・ ・ ・ ・ ・ ・ ・ ・ ・ ・ ・ ・ ・ ・ ・                                                                       |   |
|                                          | 部品ファイル<br>部品ファイル設定                                                |                  | NG                         | ő          | ○     中月2文字       ○     半月2文字       ○     本部線                                                                                     |   |
|                                          | CORISCUS AA                                                       |                  |                            |            | D¥文書docx参照                                                                                                    |   |
| 【コンバート種別】 変換する文書形式を<br>【変換ページ】 変換するページを指 |                                                                   |                  |                            | 式 đ<br>を f | を<br>指」 ンバート開始 キャンセル                                                                                                    |   |

ます。

【セル幅の設定】 Excel形式に変換する場合の基準セル幅を指定します。

【文書ファイル】 変換後に保存する文書ファイル名を指定します。Excel変換の場合は 1シートの最大ページ数を指定します。初期値は50ページに設定され ています。

コンバート開始ボタンで指定したOffice文書形式に変換します。処理の経過を示すダイ アログの他に『コピーしています...』などのダイアログを表示する事があります。

- ※ 変換した文書ファイルはOffice2007形式です(拡張子docx/xlsx)、Office2007以前の Officeに対応するにはマイクロソフトが提供する『Word/Excel/PowerPoint 2007 ファ イル形式用 Microsoft Office 互換機能パック』が必要になります。
- ※ Ver3. 2. 7よりWord変換は9. 10. 10. 5. 11. 12ポイントの文字サイズに対応しました。た だし、見出し文字サイズと通常文字サイズを同じ値にして下さい。非対応の文字サ イズで変換した場合はレイアウトが乱れます。その場合、Word側で文字列全選択を し、文字サイズと段落サイズを変更する事でレイアウトを整えることができます。
- ※ Excel変換は9,10,11,12ポイントの文字サイズに対応しています。

## <u>入力データチェックリスト</u>

計算時にシステムに入力したデータを各 項目で表示します。

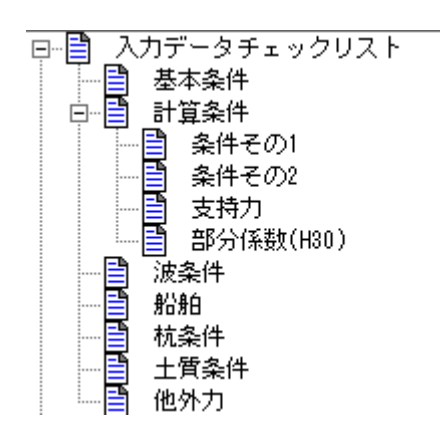

## 設計条件

構造物の形状寸法、照査に用いる検討潮 位、腐食、杭の諸元を表示します。

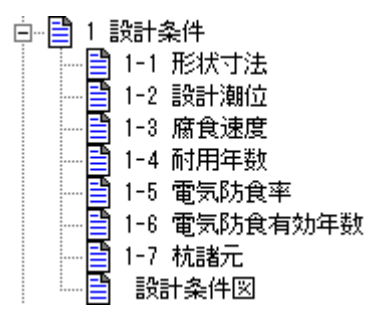

### 杭の諸元

杭の諸定数(腐食前/後)、地盤反力係数、 日 📋 2 杭の諸元 平均特性値を表示します。

 2-1 設計条件
 2-2 鋼管杭の諸定数(腐食前) B 2-3 各層での杭の諸定数(腐食後) 2-4 各層での地盤反力バネ係数 📑 2-5 平均特性値の算定

## <u>外力の作用高さ</u>

主たる外力の作用高さを表示します。作用 3 外力の作用高さ 高さは設定した作用位置から海底面まで の距離を算出しています。

### <u> 外力の算定</u>

基本条件で浮桟橋「あり」を選択した場合 杭に作用する外力を計算し 白音 4 外力の ています。 白音 4-1

計算した外力は検討潮位毎 に出力します。

外力の集計で、検討ケース毎 に杭に作用する外力を集計 します。

・ ● 4 外力の算定
4-1 浮体に作用する波力
4-1-1 浮体の長さ
4-1-2 係留中船舶の喫水
4-1-3 浮体の喫水
4-1-3 浮体の喫水
4-1-5 杭1本に作用する荷重
4-2-1 対象船舶に作用する最大風荷重の合計値の算定
4-2-2 船舶に作用する最大風荷重の合計
4-2-3 杭1本に作用する荷重
4-2-3 杭1本に作用する荷重
4-3-1 波長の算定
4-3-1 波長の算定
4-3-2 KD及びKMの取得
4-3-2 KD及びKMの取得
4-3-3 波力の算定
4-4-1 仮想質量係数及び偏心係数の算定
4-4-3 杭に作用する水平力の算定
4-4-4 杭に作用する水平力の算定
4-5 外力の集計

## 基本条件で浮桟橋「なし」を選択した場合

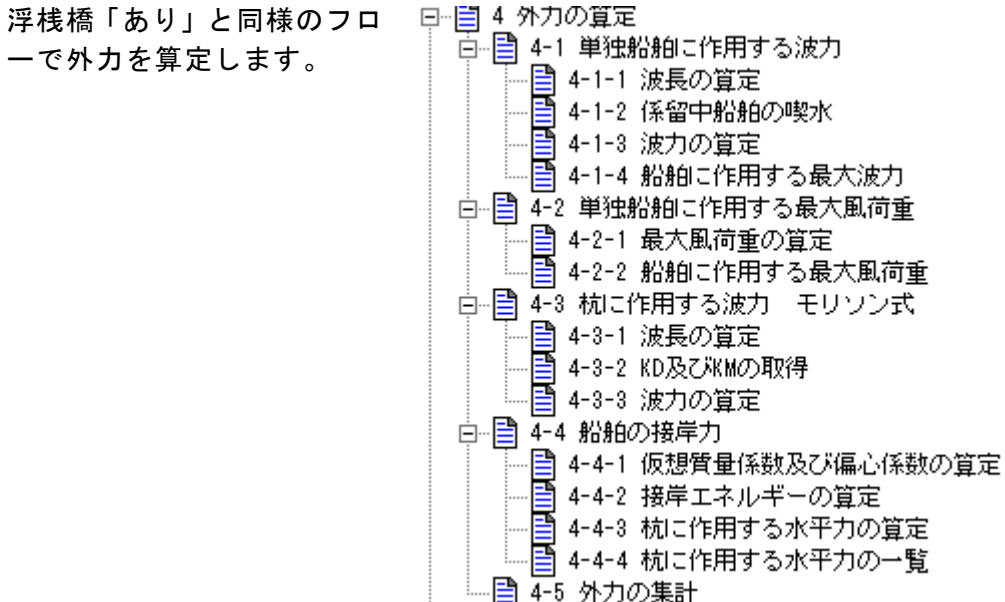

杭反力の算定

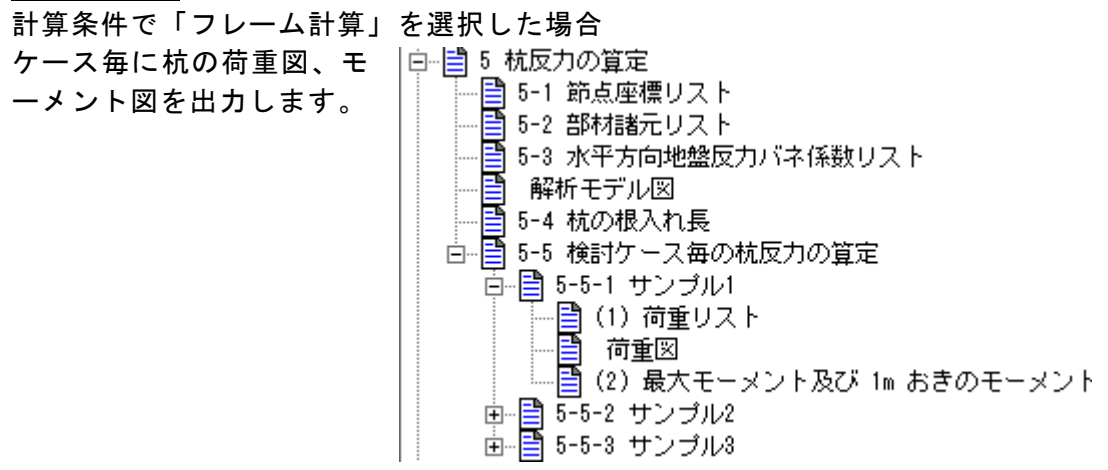

計算条件で「チャンの方法」を選択した場合

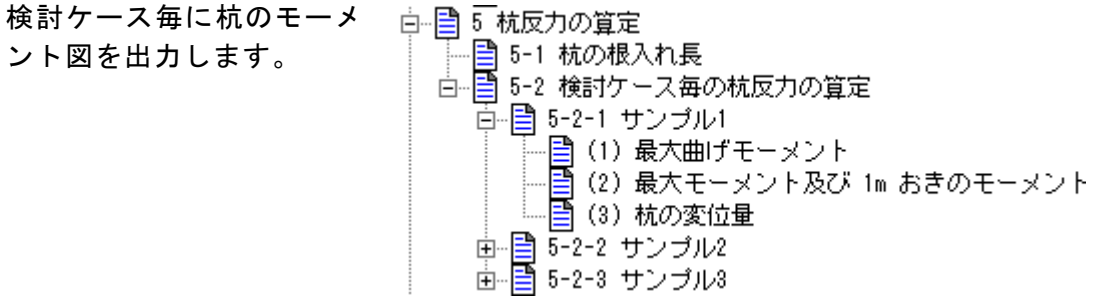

計算条件で「C型地盤」「S型地盤」を選択した場合

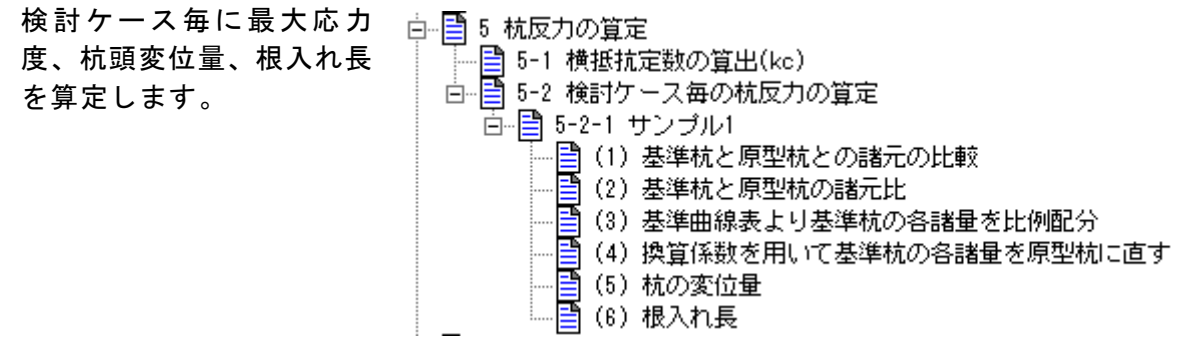

#### <u>杭応力の算定</u>

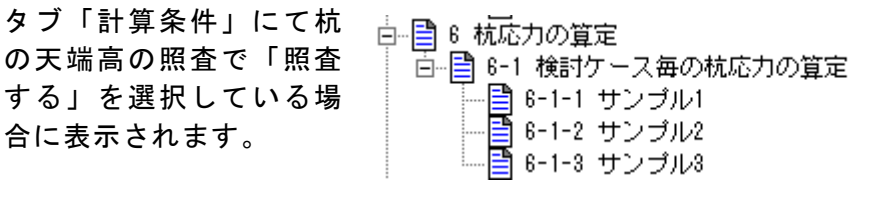

## <u>支持力の検討</u>

## 設計法が「許容応力度法」の場合

タブ「計算条件」にて 杭の天端高の照査で 「照査する」を選択し ている場合に表示さ れます。

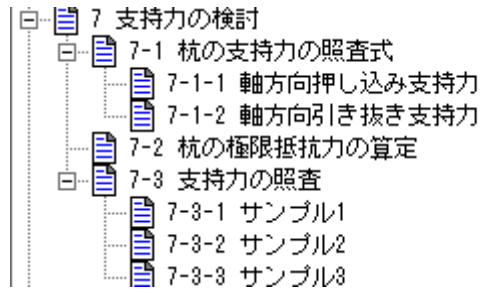

#### 設計法が「港湾基準(H19)」もしくは「港湾基準(H30)」の場合

タブ「計算条件」にて 杭の天端高の照査で 「照査する」を選択し ている場合に表示さ れます。

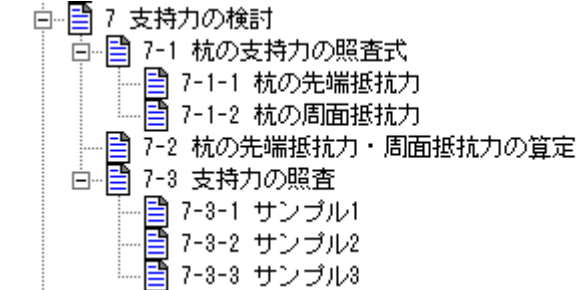

### 杭の天端高の照査

タブ「計算条件」にて 杭の天端高の照査で 「照査する」を選択し ている場合に表示さ れます。

## 

#### 計算結果

応力度、変位量、根入 ⊡ 🗐 9 計算結果 れ長の照査結果を表 👘 🗐 9-1 計算 示しています。

■ 9 計算結果 9-1 計算結果一覧 ■ 9-2 検討ケース毎の結果